# UG0594 User Guide SmartFusion2 Security Evaluation Kit

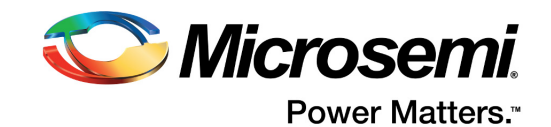

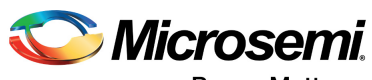

Power Matters."

Microsemi Corporate Headquarters One Enterprise, Aliso Viejo, CA 92656 USA Within the USA: +1 (800) 713-4113 Outside the USA: +1 (949) 380-6100 Fax: +1 (949) 215-4996 Email: sales.support@microsemi.com www.microsemi.com

© 2017 Microsemi Corporation. All rights reserved. Microsemi and the Microsemi logo are trademarks of Microsemi Corporation. All other trademarks and service marks are the property of their respective owners. Microsemi makes no warranty, representation, or guarantee regarding the information contained herein or the suitability of its products and services for any particular purpose, nor does Microsemi assume any liability whatsoever arising out of the application or use of any product or circuit. The products sold hereunder and any other products sold by Microsemi have been subject to limited testing and should not be used in conjunction with mission-critical equipment or applications. Any performance specifications are believed to be reliable but are not verified, and Buyer must conduct and complete all performance and other testing of the products, alone and together with, or installed in, any end-products. Buyer shall not rely on any data and performance specifications or parameters provided by Microsemi. It is the Buyer's responsibility to independently determine suitability of any products and to test and verify the same. The information provided by Microsemi hereunder is provided "as is, where is" and with all faults, and the entire risk associated with such information is entirely with the Buyer. Microsemi does not grant, explicitly or implicitly, to any party any patent rights, licenses, or any other IP rights, whether with regard to such information itself or anything described by such information. Information provided in this document is proprietary to Microsemi, and Microsemi reserves the right to make any changes to the information in this document or to any products and services at any time without notice.

#### **About Microsemi**

Microsemi Corporation (Nasdaq: MSCC) offers a comprehensive portfolio of semiconductor and system solutions for aerospace & defense, communications, data center and industrial markets. Products include high-performance and radiation-hardened analog mixed-signal integrated circuits, FPGAs, SoCs and ASICs; power management products; timing and synchronization devices and precise time solutions, setting the world's standard for time; voice processing devices; RF solutions; discrete components; enterprise storage and communication solutions, security technologies and scalable anti-tamper products; Ethernet solutions; Power-over-Ethernet ICs and midspans; as well as custom design capabilities and services. Microsemi is headquartered in Aliso Viejo, California, and has approximately 4,800 employees globally. Learn more at www.microsemi.com.

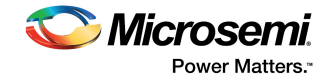

# Contents

| 1 | Revisi<br>1.1<br>1.2<br>1.3<br>1.4                                                                                                    | on History         1           Revision 3.1         1           Revision 3.0         1           Revision 2.0         1           Revision 1.0         1                                                                                                    |
|---|----------------------------------------------------------------------------------------------------|----------------------------------------------------------------------------------------------------|
| 2 | Introde<br>2.1<br>2.2<br>2.3<br>2.4<br>2.5                                                                                                    | Juction       2         Kit Contents       2         Block Diagram       3         Web Resources       3         Board Description       3         Board Key Components       4                                                                                                    |
| 3 | Install<br>3.1<br>3.2<br>3.3                                                                                                    | ation and Settings6Software Settings6Hardware Settings63.2.1Jumper Settings63.2.2LEDs73.2.3Test Points7Power Sources7                                                                                                    |
| 4 | Key C<br>4.1<br>4.2                                                                                                    | omponents Description and Operation9Powering Up the Board9Current Measurement94.2.11.2 V Current Sensing for Normal Operation94.2.21.2 V Current Sensing for Flash*Freeze104.2.31.8 V Current Sensing10                                                                                                    |
|   | <ul> <li>4.3</li> <li>4.4</li> <li>4.5</li> <li>4.6</li> <li>4.7</li> <li>4.8</li> <li>4.9</li> <li>4.10</li> <li>4.11</li> <li>4.12</li> <li>4.13</li> </ul> | Memory Interface       11         4.3.1       LPDDR SDRAM         4.3.2       SPI Serial Flash         SERDES0 Interface       12         USB Interface       14         Marvell PHY (88E1340S)       14         Programming       16         FTDI Interface       16         I2C Port Header       17         System Reset       17         Clock Sources       18         4.11.1       50 MHz Oscillator         4.12.1       User Interface         19       12.2         User Interface       19         4.12.1       User LEDs         4.12.2       Push-Button Switches         4.12.3       Silde Switches (DPDT)         4.12.4       DIP Switches (SPST)         GPIO Header Pinout       22 |
| 5 | Pin Lis                                                                                                    | st                                                                                                    |

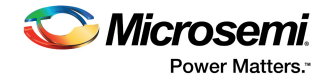

| 6  | Board                 | Comp                                                     | onents Placement                       | 37                         |
|----|-----------------------|----------------------------------------------------------|----------------------------------------|----------------------------|
| 7  | Demo                  | Desigi                                                   | n                                      | 39                         |
| 8  | Manut<br>8.1          | facturin<br>Program<br>8.1.1<br>8.1.2<br>8.1.3           | Ig Test                                | 40<br>40<br>40<br>40<br>40 |
|    | 8.2                   | Running<br>8.2.1<br>8.2.2<br>8.2.3                       | the Manufacturing Test                 | 42<br>43<br>47<br>48       |
| 9  | Apper<br>9.1<br>9.2   | dix: Ru<br>Connect<br>Running<br>9.2.1<br>9.2.2<br>9.2.3 | Unning the PCIe Demo Design on Windows | 56<br>57<br>58<br>59<br>60 |
| 10 | Apper<br>10.1<br>10.2 | n <mark>dix: FF</mark><br>Board S<br>Program             | PGA Programming Using FlashPro4        | 67<br>67<br>68             |

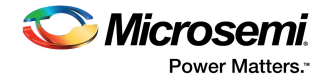

# **Figures**

| Figure 1  | SmartFusion2 Security Evaluation Kit Block Diagram     | 3        |
|-----------|--------------------------------------------------------|----------|
| Figure 2  | SmartFusion2 Security Evaluation Board                 | 4        |
| Figure 3  | Voltage Rails in SmartFusion2 Security Evaluation Kit  | 8        |
| Figure 4  | Powering I In the Board                                | g        |
| Figure 5  | Core Power Measurement Circuitry                       | 10       |
| Figure 6  | 1.8 V Power Measurement Circuitry                      | 10       |
| Figure 7  | SmartEucion2 Memory Interface                          | 11       |
| Figure 8  |                                                        | 11<br>12 |
| Figure 0  |                                                        | 1/       |
| Figure 10 |                                                        | 15       |
| Figure 11 | SmartEusion2 Programming Interface                     | 16       |
| Figure 12 |                                                        | 17       |
| Figure 12 |                                                        | 10       |
| Figure 13 |                                                        | 10       |
| Figure 14 |                                                        | 19       |
| Figure 15 |                                                        | 20       |
| Figure 16 |                                                        | 21       |
| Figure 17 |                                                        | 22       |
| Figure 18 |                                                        | 37       |
| Figure 19 | Silkscreen Bottom View                                 | 38       |
| Figure 20 | FlashPro Window                                        | 41       |
| Figure 21 | New Project Window                                     | 41       |
| Figure 22 | Configuring the Device                                 | 42       |
| Figure 23 | Connection Description Window                          | 43       |
| Figure 24 | Connect To Window                                      | 44       |
| Figure 25 | Port Settings Window                                   | 45       |
| Figure 26 | M2S090-KIT-MTD Properties Window                       | 45       |
| Figure 27 | Settings Tab                                           | 46       |
| Figure 28 | ASCII Setup Window                                     | 46       |
| Figure 29 | HyperTerminal Window                                   | 47       |
| Figure 30 | Test Menu                                              | 48       |
| Figure 31 | Running RTC Test                                       | 48       |
| Figure 32 | RTC Test Passed                                        | 49       |
| Figure 33 | I2C Test Passed                                        | 49       |
| Figure 34 | LPDDR Memory Test                                      | 50       |
| Figure 35 | LPDDR Memory Test Passed                               | 50       |
| Figure 36 | SPI Memory Test Passed                                 | 51       |
| Figure 37 | USB Device Test Passed                                 | 51       |
| Figure 38 | SerDes Loopback Test                                   | 52       |
| Figure 39 | SerDes Lane 1 Loopback Test                            | 52       |
| Figure 40 | SerDes Lane1 Loopback Test Passed                      | 53       |
| Figure 41 | SerDes Lane 2 Loopback Test                            | 53       |
| Figure 42 | SerDes Lane 2 Loopback Test Passed                     | 54       |
| Figure 43 | SGMII Test                                             | 54       |
| Figure 44 | SGMI Test Passed                                       | 55       |
| Figure 45 | SmartFusion2 Security Evaluation Kit Setup for Host PC | 56       |
| Figure 46 | Device Manager                                         | 57       |
| Figure 47 |                                                        | 57       |
| Figure 48 |                                                        | 58       |
| Figure 10 |                                                        | 52       |
| Figure 50 | Windows Security                                       | 58       |
| Figure 50 | GIII Installation                                      | 50       |
| Figure 57 |                                                        | 50       |
| Figure 52 |                                                        | 50<br>79 |
| Figure 53 |                                                        | 50       |
| ingule 04 |                                                        | JI       |

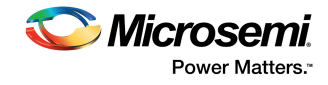

| Figure 55 | Version Information                                           | 62 |
|-----------|---------------------------------------------------------------|----|
| Figure 56 | Demo Controls                                                 | 63 |
| Figure 57 | Interrupt Counter                                             | 64 |
| Figure 58 | Configuration Space                                           | 65 |
| Figure 59 | Read and Write to LSRAM Using PCIe                            | 66 |
| Figure 60 | SmartFusion2 Evaluation Board Setup for FlashPro4 Programming | 67 |
| Figure 61 | FlashPro Window                                               | 68 |
| Figure 62 | Creating a New Project                                        | 68 |
| Figure 63 | Configuring the Device                                        | 69 |

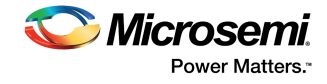

# **Tables**

| Table 1  | Kit Contents                                    | . 2 |
|----------|-------------------------------------------------|-----|
| Table 2  | SmartFusion2 Security Evaluation Kit Components | . 4 |
| Table 3  | Jumper Settings for Pre-Programed Demo Design   | . 6 |
| Table 4  | LEDs in the Pre-Programmed Demo Design          | . 7 |
| Table 5  | Test Points for the Pre-Programmed Demo Design  | . 7 |
| Table 6  | I/O Voltage Rails                               | . 8 |
| Table 7  | I2C Port Header                                 | 17  |
| Table 8  | 50 MHz Clock                                    | 18  |
| Table 9  | LEDs                                            | 19  |
| Table 10 | Push-Button Switches                            | 20  |
| Table 11 | DIP Switches                                    | 21  |
| Table 12 | GPIO Header Pinout                              | 22  |
| Table 13 | M2S090TS-FGG484 Device Pin List                 | 24  |
| Table 14 | PCIe Demo Design Requirements                   | 39  |
| Table 15 | Jumper Settings for Manufacturing Test          | 47  |

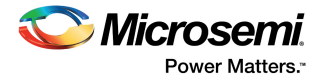

# **1** Revision History

The revision history describes the changes that were implemented in the document. The changes are listed by revision, starting with the most current publication.

# 1.1 Revision 3.1

Libero SoC software license information was updated from Platinum to Gold. For more information, see Table 1, page 2 and Software Settings, page 6.

# 1.2 Revision 3.0

The following was a summary of the changes in revision 3.0 of this document.

- Throughout the document, figures were updated in accordance with revision E of the SmartFusion2 M2S090TS-EVAL-KIT.
- Information about jumper settings was updated. For more information, see Jumper Settings, page 6 and Validating Power Supply, page 40.
- Information about the LPDDR SDRAM interface was updated. For more information, see LPDDR SDRAM, page 11.
- Information about programming the device for the manufacturing test was updated. For more
  information, see Programming the FPGA Using Embedded FlashPro5, page 40.

# 1.3 Revision 2.0

Updated LPDDR resolution changes (SAR 52540, SAR 57285, SAR 61490, SAR 53271).

# 1.4 Revision 1.0

Revision 1.0 was the first publication of this document.

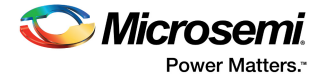

# 2 Introduction

The RoHS-compliant SmartFusion  $^{\mbox{\ensuremath{\mathbb{R}}}}$  2 SoC FPGA Security Evaluation Kit (M2S090TS-EVAL-KIT) enables you to develop the following types of applications:

- Data security
- Motor control
- System management
- Industrial automation
- High-speed serial I/O applications:
  - Peripheral component interconnect express (PCIe)
  - Serial-gigabit media independent interface (SGMII)
  - User-customizable serial interfaces

## 2.1 Kit Contents

The following table lists the contents of the M2S090TS-EVAL-KIT.

### Table 1 •Kit Contents

| Item                                                                            | Quantity |
|---------------------------------------------------------------------------------|----------|
| SmartFusion2 Security Evaluation Board with the 90 K LE M2S090TS-1FGG484 device | 1        |
| 12 V/2 A wall-mounted power adapter                                             | 1        |
| FlashPro4 JTAG programmer                                                       | 1        |
| USB 2.0 A male to mini-USB B cable for UART/power interface (up to 1 A) to PC   | 1        |
| Quickstart card                                                                 | 1        |
| Free one-year Libero SoC Gold software license                                  | 1        |
| PCIe control plane demo design pre-programmed on the device                     | 1        |

**Note:** The SmartFusion2 device can be programmed either using the on-board SPI slave (FlashPro5) programmer or using the external FlashPro4 programmer. SoftConsole debugging cannot be performed in SPI slave mode. FlashPro4 is required to develop and debug embedded applications using SoftConsole, Identity, or SmartDebug.

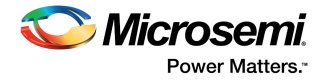

# 2.2 Block Diagram

The following figure is the block diagram of the SmartFusion2 Security Evaluation Kit.

#### Figure 1 • SmartFusion2 Security Evaluation Kit Block Diagram

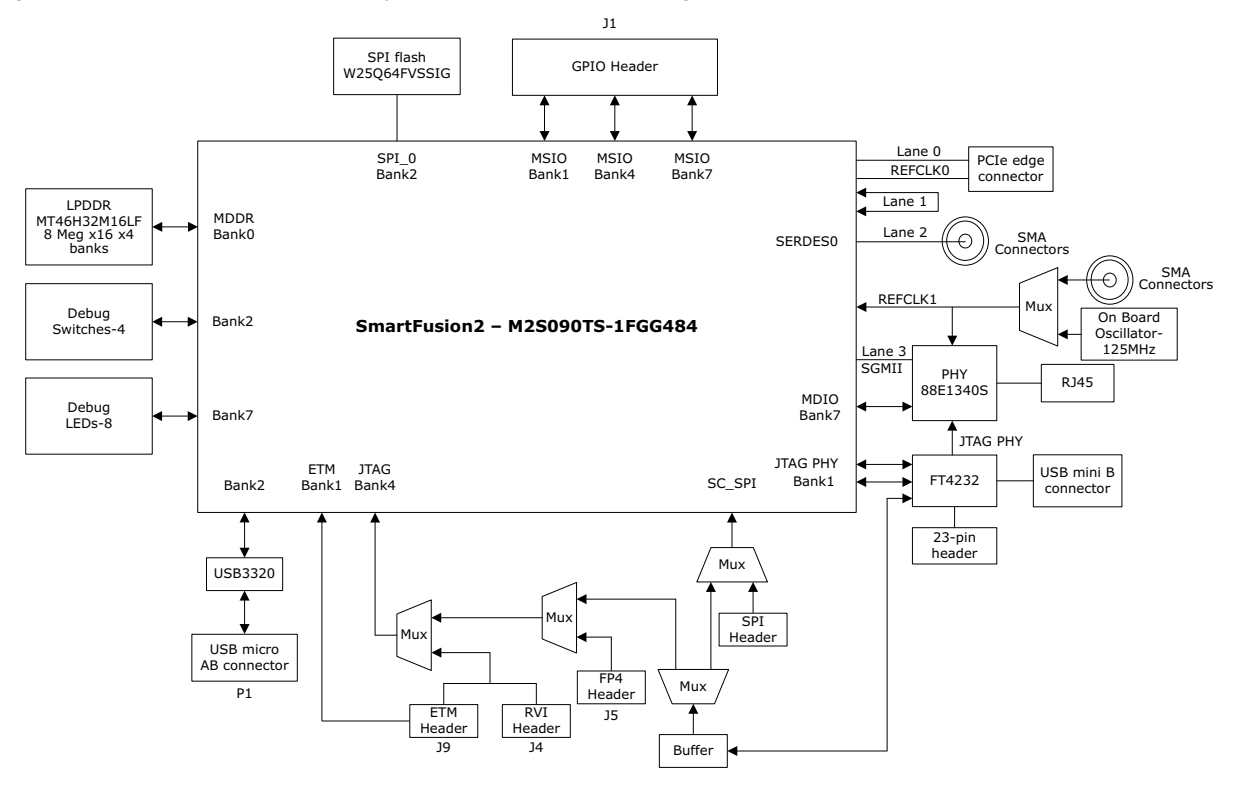

# 2.3 Web Resources

For more information about the M2S090TS-EVAL-KIT, see www.microsemi.com/products/fpgasoc/design-resources/dev-kits/SmartFusion2/smartfusion2-evaluation-kit#overview.

## 2.4 Board Description

The M2S090TS-EVAL-KIT offers a full-featured evaluation board for SmartFusion2 SoC FPGAs. The board integrates the following features on a single chip.

- Reliable flash-based FPGA fabric
- 166 MHz ARM Cortex-M3 processor
- · Advanced security processing accelerators
- Digital signal processing (DSP) blocks
- Static random-access memory (SRAM)
- Embedded non-volatile memory (eNVM)
- High-performance communication interfaces

The SmartFusion2 Security Evaluation Board has several standard interfaces, including.

- An RJ45 connector for 10/100/1000 Mbps Ethernet
- A full-duplex serializer/deserializer (SerDes) lane connected through sub-miniature version A (SMA) connectors
- A 64-bit GPIO header
- · Various connectors for serial peripheral interface (SPI) support

The SmartFusion2 memory management system supports 512 Mb on-board low-power double data rate (LPDDR) SDRAM memory and 64 Mb SPI flash memory. The SerDes block can either be accessed using the PCIe edge connector or using high-speed SMA connectors.

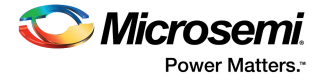

The printed circuit board (PCB) supports the M2S090TS device in an FGG484 package. It has eight layers and is manufactured with FR4 dielectric material.

The following figure is a snapshot of the SmartFusion2 Security Evaluation Board with its engineering silicon.

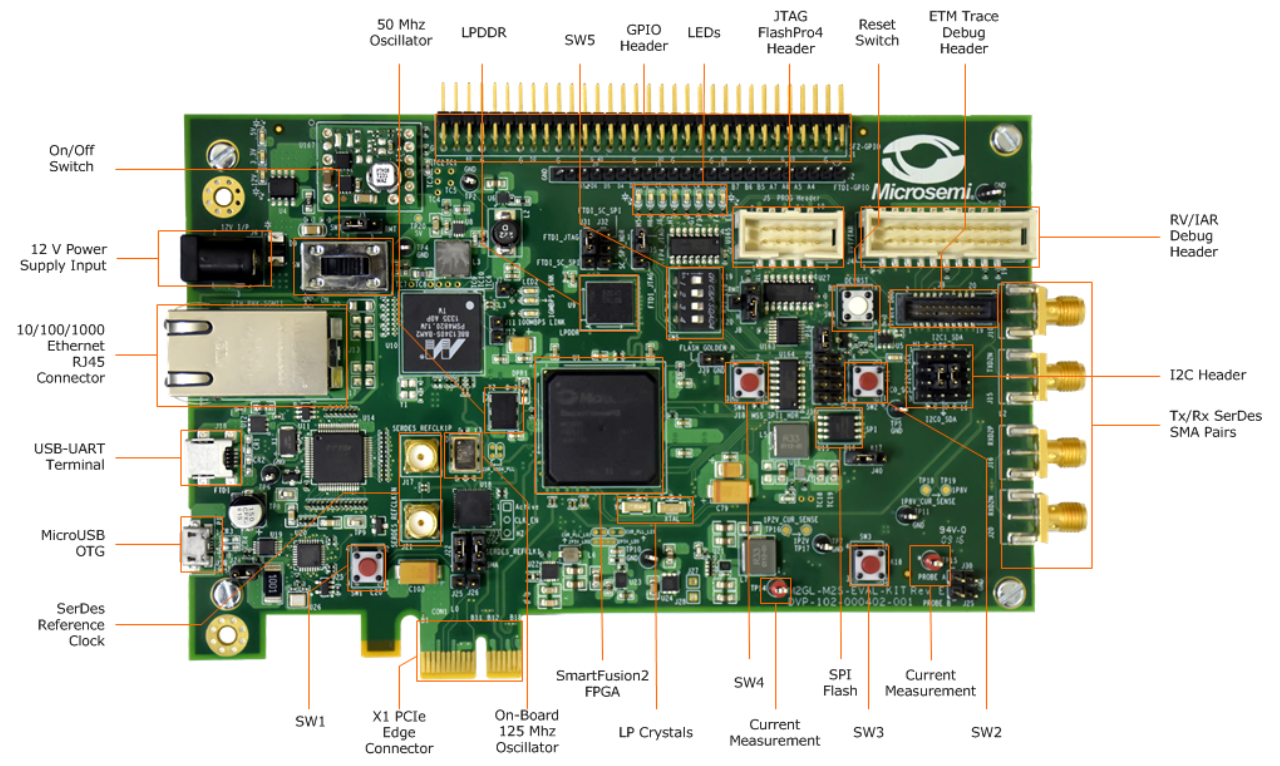

#### *Figure 2* • SmartFusion2 Security Evaluation Board

**Note:** Microsemi recommends using a 12-inch SMA Male to SMA Male Precision Cable using the RoHS-compliant PE-SR405FLJ coax with the SmartFusion2 Security Evaluation Kit. For more information, see www.pasternack.com/sma-male-sma-male-pe-sr405flj-cable-assembly-pe39429-12p.aspx.

## 2.5 Board Key Components

Table 2 •

The following table lists key components of the SmartFusion2 Security Evaluation Kit.

| Name | Description |
|------|-------------|

SmartFusion2 Security Evaluation Kit Components

| Name                              | Description                                                                                                    |
|-----------------------------------|----------------------------------------------------------------------------------------------------|
| SmartFusion2 FPGA                 | M2S090TS-1FGG484 FPGA with data security feature.                                                                                                    |
| On-board 125 MHz clock oscillator | 125 MHz clock oscillator with differential output.                                                                                                    |
| x1 PCIe edge connector            | PCIe edge connector with one lane.                                                                                                    |
| Switches (SW1, SW2, SW3, and SW4) | Push-button switches for user interface debugging applications.                                                                                                    |
| SerDes reference clock connectors | J17 and J21. External clock is sourced through SMA connectors.                                                                                                    |
| Micro-USB OTG                     | P1. Micro-AB USB connector, interfacing with the<br>high-speed USB 2.0 ULPI transceiver chip,<br>USB3320, which, in turn, interfaces with FPGA<br>pins of the SmartFusion2 MSS. |

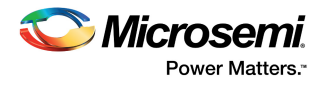

| Name                                    | Description                                                                                                    |
|-----------------------------------------|----------------------------------------------------------------------------------------------------|
| USB-UART terminal                       | J18. FTDI programmer interface to program the external SPI flash.                                                                                                    |
| 10/100/1000 Ethernet RJ45 connector     | J13. RJ45 connector (Ethernet jack with built-in<br>magnetics) interfacing with Marvell 10/100/1000<br>BASE-T PHY chip, 88E1340S, in SGMII mode.<br>88E1340S, which, in turn, interfaces with the<br>Ethernet port of the SmartFusion2 MSS (on-chip<br>MAC and external PHY). |
| 12 V power supply input                 | J6. The board is powered by a 12 V power source using an external +12 V/2 A DC jack.                                                                                                    |
| On/Off switch                           | SW7. Power ON or OFF switch from +12 V external DC jack.                                                                                                    |
| 50 MHz oscillator                       | 50 MHz clock oscillator.                                                                                                    |
| Low-power DDR (LPDDR)                   | 512 Mb (MT46H32M16LF - 8 Meg × 16 × 4 banks) for storing data bits.                                                                                                    |
| GPIO header                             | J1. General purpose input/output (GPIO) header<br>for multi-standard I/O (MSIO) signals to be<br>routed.                                                                                                    |
| SW5                                     | Four DIP switches for testing and navigation.                                                                                                    |
| Light-emitting diodes (LEDs)            | Eight active-low LEDs connected to some of the user I/Os for debugging, and three active high LEDs used for indicating power supply.                                                                                                    |
| JTAG programming header                 | J5.The SmartFusion2 device in the evaluation kit<br>can be programmed using FlashPro4. J5 is the<br>programming header for FlashPro4 to program<br>and debug the SmartFusion2 device.                                                                                         |
| Reset switch                            | SW6. Push-button system reset for the<br>SmartFusion2 device.                                                                                                    |
| Embedded trace macro (ETM) debug header | J9. ETM header for debugging.                                                                                                    |
| RVI/IAR debug header                    | J4. RVI header for application programming and debugging with Keil ULINK or IAR J-Link.                                                                                                    |
| Tx/Rx SerDes SMA pairs                  | J10. SERDES0 TXD2 P.<br>J15. SERDES0 TXD2 N.<br>J16. SERDES0 RXD2 P.<br>J20. SERDES0 RXD2 N.                                                                                                    |
| I2C header                              | H1. Two I2C ports routed to header.                                                                                                    |
| Current measurement                     | TP14. 1.2 V current sensing test point (TP).                                                                                                    |
| SPI flash                               | 64 Mb SPI flash Winbond Electronics<br>W25Q64FVSSIG connected to SPI port 0 of the<br>SmartFusion2 microcontroller subsystem (MSS).                                                                                                    |
| LP crystals                             | Y4 and Y5. 32.768 KHz crystal oscillators.                                                                                                    |

### Table 2 • SmartFusion2 Security Evaluation Kit Components (continued)

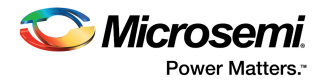

# 3 Installation and Settings

This section provides information about the software and hardware settings required to run the preprogrammed demo design in the SmartFusion Security Evaluation Kit.

# 3.1 Software Settings

Download and install the latest release of Microsemi Libero<sup>®</sup> SoC software v11.5 or later from the Microsemi website, and register for a free one-year Gold license to the software. The Libero SoC v11.5 or later installer has FlashPro4 drivers. For instructions on how to install Libero SoC and SoftConsole, see the *Libero Installation and Licensing Guide*.

For instructions about how to download and install Microsemi DirectCores, SGCores, and driver firmware cores, which must be installed on the PC where Libero SoC is installed, see *Installing IP Cores and Drivers User Guide*.

## 3.2 Hardware Settings

This section provides information about jumper settings, switches, LEDs, and DIP switches in the pre-programmed demo design in the M2S090TS-EVAL-KIT.

## 3.2.1 Jumper Settings

Connect the jumpers with the settings specified in the following table to evaluate the pre-programmed demo design.

| Table 3 • | <b>Jumper Settings</b> | s for Pre-Programed | Demo Design |
|-----------|------------------------|---------------------|-------------|
|           |                        |                     |             |

| Jumper | Description                                                                                  | Pin                                                                                                    | Default<br>Setting |
|--------|----------------------------------------------------------------------------------------------|----------------------------------------------------------------------------------------------------|--------------------|
| J23    | Jumper to select switch-side MUX inputs of A or B to the line side                           | Pin 1-2 (Input A to the line side) that is on board 125 MHz differential clock oscillator output will be routed to line side | Closed             |
|        |                                                                                              | Pin 2-3 (Input B to the line side) that is external clock required to source through SMA connectors to the line side         | Open               |
| J22    | Jumper to select the output enable control for                                               | Pin 1-2 (line-side output enabled)                                                                                           | Closed             |
|        | the line side outputs                                                                        | Pin 2-3 (line-side output disabled)                                                                                          | Open               |
| J24    | Jumper to provide the VBUS supply to USB when using in host mode                             | -                                                                                                    | Open               |
| J8     | JTAG selection jumper to select between RVI header or FlashPro4 header for application debug | Pin 1-2 FP4 for SoftConsole/FlashPro                                                                                         | Closed             |
|        |                                                                                              | Pin 2-3 RVI for Keil ULINK/IAR J-Link                                                                                        | Open               |
|        |                                                                                              | Pin 2-4 for toggling JTAG_SEL signal remotely<br>using the GPIO capability of the FT4232 chip                                | Open               |
| J3     | Jumpers to select either the SW2 input or the ENABLE_FT4232 signal from the FT4232H chip     | Pin 1-2 for manual power switching using SW7                                                                                 | Closed             |
|        |                                                                                              | Pin 2-3 for remote power switch using the GPIO capability of the FT4232 chip                                                 | Open               |
| J31    | Jumper to select between FTDI JTAG                                                           | Pin 1-2 for FlashPro FTDI JTAG programming                                                                                   | Closed             |
|        | programming and FTDI slave programming                                                       | Pin 2-3 for SPI slave programming                                                                                            | Open               |

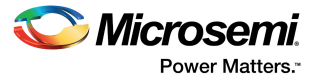

#### Table 3 • Jumper Settings for Pre-Programed Demo Design (continued)

| Jumper | Description                                         | Pin                                               | Default<br>Setting |
|--------|-----------------------------------------------------|---------------------------------------------------|--------------------|
| J32    | Jumper to select between FTDI SPI and SC_SCI header | Pin 1-2 for programming through the FTDI SPI      | Closed             |
|        |                                                     | Pin 2-3 for Programming through the SC_SPI header | Open               |
| J35    | Jumper to select between FP4 header and FTDI JTAG   | Pin 1-2 for programming through the FP4 header    | Closed             |
|        |                                                     | Pin 2-3 for programming through FTDI JTAG         | Open               |

For locations of various jumpers and test points on the SmartFusion2 Security Evaluation Board, see Figure 18, page 37 and Figure 19, page 38.

### 3.2.2 LEDs

The following table lists the power supply and Ethernet LEDs in the pre-programmed demo design.

| LED         | Description                                                        |
|-------------|--------------------------------------------------------------------|
| DS1 - Green | 5 V rail                                                           |
| DS2 - Green | 3.3 V rail                                                         |
| DS3 - Green | 12 V power source                                                  |
| DS5 - Green | Connected to parallel LED output port 0 (P0_LED[0]) of Marvell PHY |
| DS4 - Green | Connected to parallel LED output port 0 (P0_LED[2]) of Marvell PHY |
| DS6 - Green | Connected to parallel LED output port 0 (P0_LED[3]) of Marvell PHY |

#### Table 4 • LEDs in the Pre-Programmed Demo Design

### 3.2.3 Test Points

The following table lists USB, ground, and other test points for the pre-programmed demo design.

 Table 5 •
 Test Points for the Pre-Programmed Demo Design

| Test Point                                  | Description                                                        |
|---------------------------------------------|--------------------------------------------------------------------|
| TP8                                         | USB switch I/O for DP signal                                       |
| TP9                                         | USB switch I/O for DM signal                                       |
| TP1, TP2, TP4, TP5, TP6, TP7,<br>TP10, TP11 | Ground                                                             |
| TP3                                         | Test point for DDR_VTT                                             |
| TP12                                        | Test point to measure the voltage at TP12 with reference to ground |
| TP14                                        | 1.2 V current-sensing test point                                   |
| TP15                                        | 1.8 V current-sensing test point                                   |
| TP16, TP17                                  | Test points across current sense resistor 0.05 $\Omega$ for 1.2 V  |
| TP18, TP19                                  | Test points across current sense resistor 0.05 $\Omega$ for 1.8 V  |

## 3.3 **Power Sources**

All the power supply devices used in the SmartFusion2 Security Evaluation Kit are Microsemi devices. For more information about power supply devices, go to *www.microsemi.com/product-directory/ics/853-power-management*.

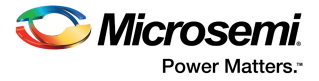

The following table lists the key power supplies required for normal operation of the SmartFusion2 Security Evaluation Kit.

| SmartFusion2 Bank | I/O Rail | Voltage |
|-------------------|----------|---------|
| Bank 0            | VDDI0    | 1.8 V   |
| Bank 2            | VDDI2    | 3.3 V   |
| Bank 3            | VDDI3    | 3.3 V   |
| Bank 4            | VDDI4    | 3.3 V   |
| Bank 5            | VDDI5    | 3.3 V   |
| Bank 6            | VDDI6    | 2.5 V   |
| Bank 7            | VDDI7    | 2.5 V   |
| Bank 8            | VDDI8    | 3.3 V   |
|                   |          |         |

I/O Voltage Rails

The following figure shows voltage rails (12 V, 5 V, 3.3 V, 2.5 V, 1.8 V, 1.5 V, and 1.0 V) available in the SmartFusion2 Security Evaluation Kit.

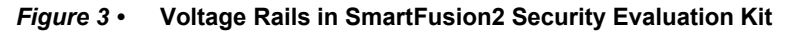

Table 6 •

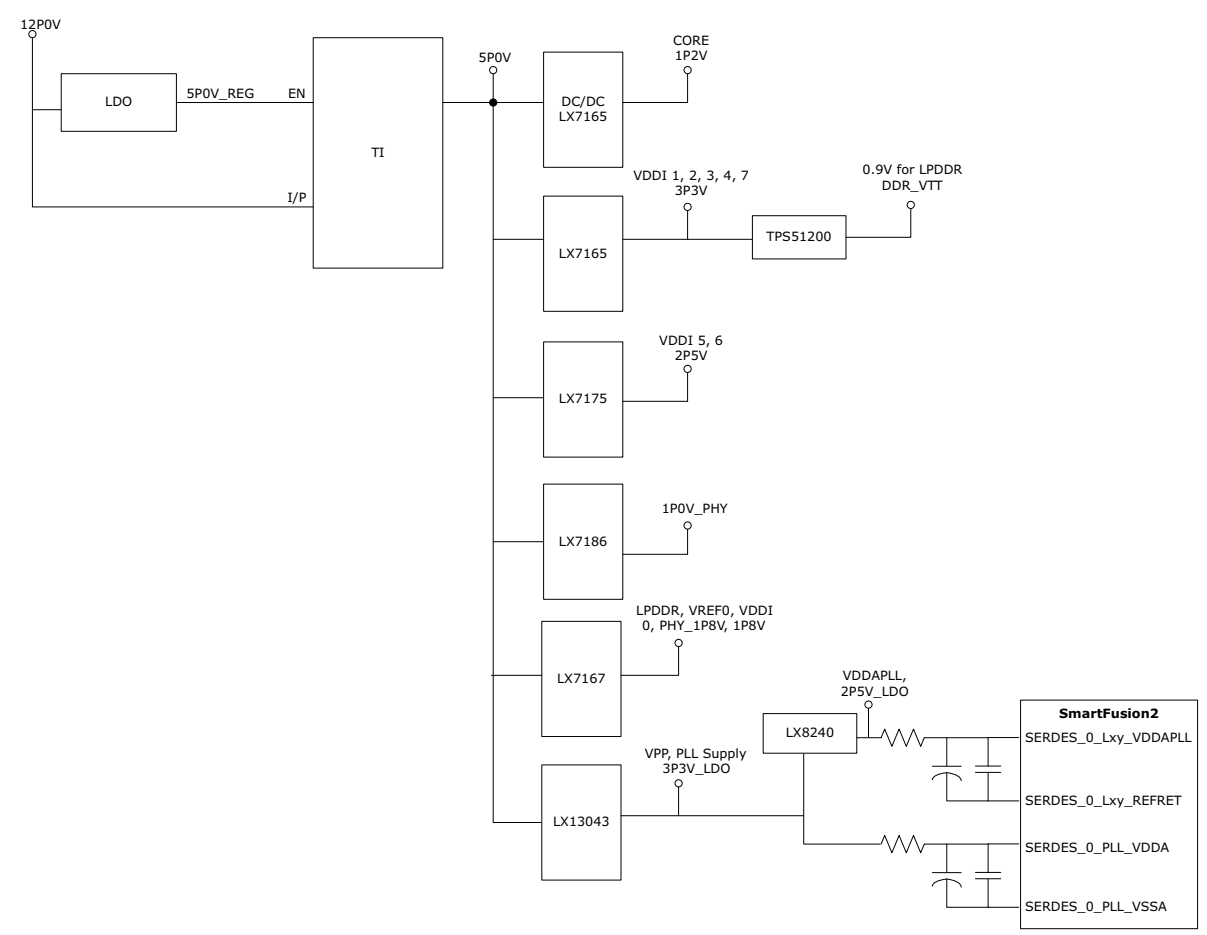

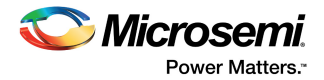

# 4 Key Components Description and Operation

This section describes the key component interfaces of the SmartFusion2 Security Evaluation Kit. For device datasheets, go to *http://www.microsemi.com/products/fpga-soc/design-resources/dev-kits/smartfusion2-kits*.

# 4.1 **Powering Up the Board**

The SmartFusion2 Security Evaluation Board is powered using either of the two 12 V power sources— the external +12 V/2 A DC jack or the PCIe connector, as shown in the following figure. Protection mechanism enables the external DC jack supply.

When both the power sources are ON, the board draws power from the external DC jack as diode D3 becomes reverse-biased and the path is let open for 12P0\_PCIE. When external DC voltage is not present, the board can be powered up using the PCIe connector.

The following figure shows then power-up flow for the SmartFusion2 Security Evaluation Board.

## *Figure 4* • Powering Up the Board

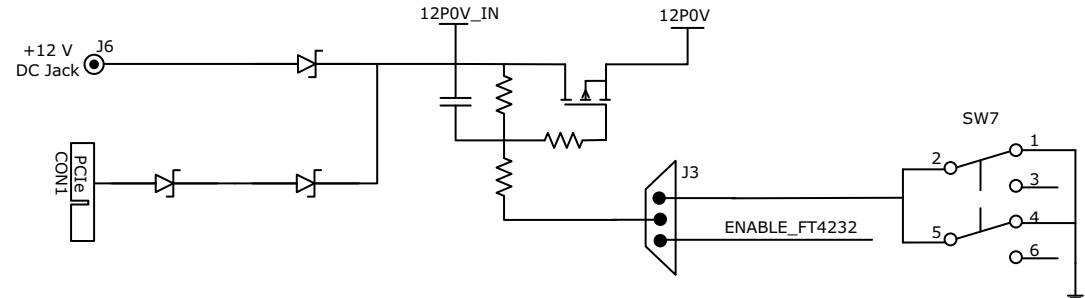

# 4.2 Current Measurement

This section provides information about current sensing in various modes.

## 4.2.1 1.2 V Current Sensing for Normal Operation

For applications that require current measurement, high-precision operational amplifier circuitry (U31 with gain 100) is provided on the board to measure the output voltage at the **TP14** test point.

The following steps describe how to measure the core power:

- 1. Measure the output voltage (V<sub>OUT</sub>) at TP14.
- 2.  $I = (V_{OUT}/5)$ .
- 3. Core power consumed (P) =  $(1.2 \text{ V}) \times \text{I}$ .

For example, when the voltage measured across TP14 is 0.5 V, the core power consumed is 0.12 W.

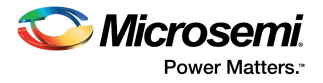

The following figure shows the on-board core power measurement circuitry.

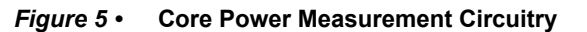

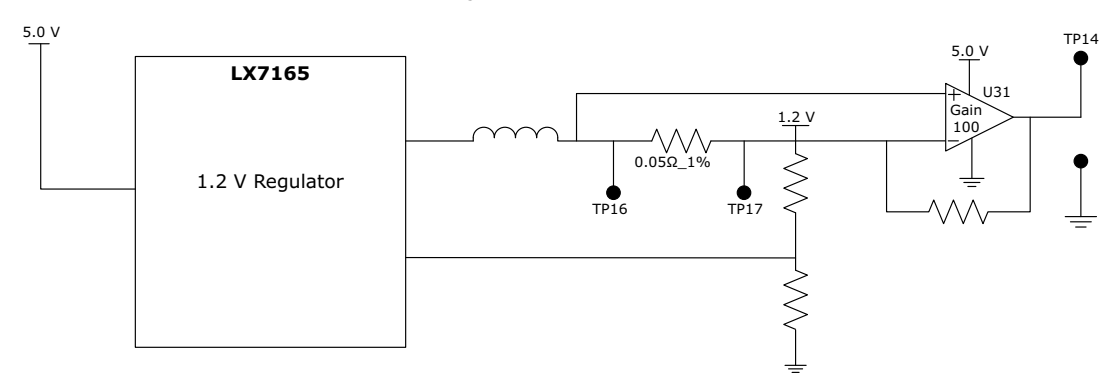

## 4.2.2 1.2 V Current Sensing for Flash\*Freeze

The SmartFusion2 device consumes very less power in Flash\*Freeze mode. The voltage across the sense resistor (0.05  $\Omega$ ) must be measured directly using a precision digital multimeter that can read submillivolts. The **TP16** and **TP17** test points can be used to directly measure the voltage across the 1.2 V sense resistor.

To convert the voltage measured across a sense resistor to power, use the following equation:

$$Power = \left(\frac{voltage_in_millivolts}{0.05}\right) \times 1.2$$

Note: Accuracy is ± 10%.

## 4.2.3 1.8 V Current Sensing

For applications that require current measurement, high-precision operational amplifier circuitry (U32 with gain 100) is provided on the board to measure the output voltage at the **TP15** test point.

The following steps describe how to measure the core power:

- 1. Measure the output voltage (V<sub>OUT</sub>) at TP15.
- 2.  $I = (V_{OUT}/5).$
- 3. Core power consumed (P) =  $(1.8 \text{ V}) \times \text{I}$ .

For example, when the voltage measured across TP15 is 0.5 V, the power consumed is 0.18 W.

The following figure shows the on-board 1.8 V power measurement circuitry.

#### Figure 6 • 1.8 V Power Measurement Circuitry

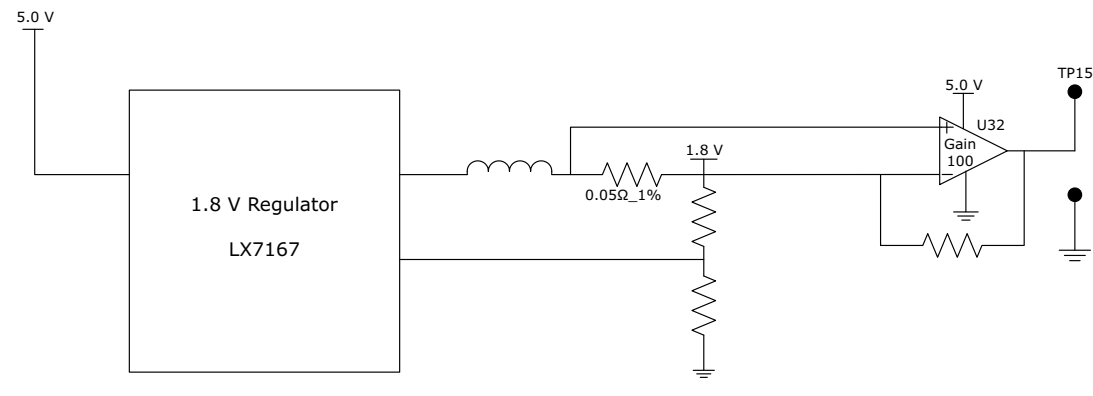

**Note:** Accuracy is  $\pm 10\%$ .

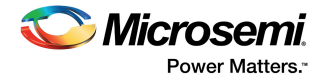

# 4.3 Memory Interface

Dedicated I/Os for MSS DDR and fabric DDR are available in the SmartFusion2 device. In addition to dedicated I/Os, regular I/Os can also be used to connect to other memory devices, as shown in the following figure.

#### Figure 7 • SmartFusion2 Memory Interface

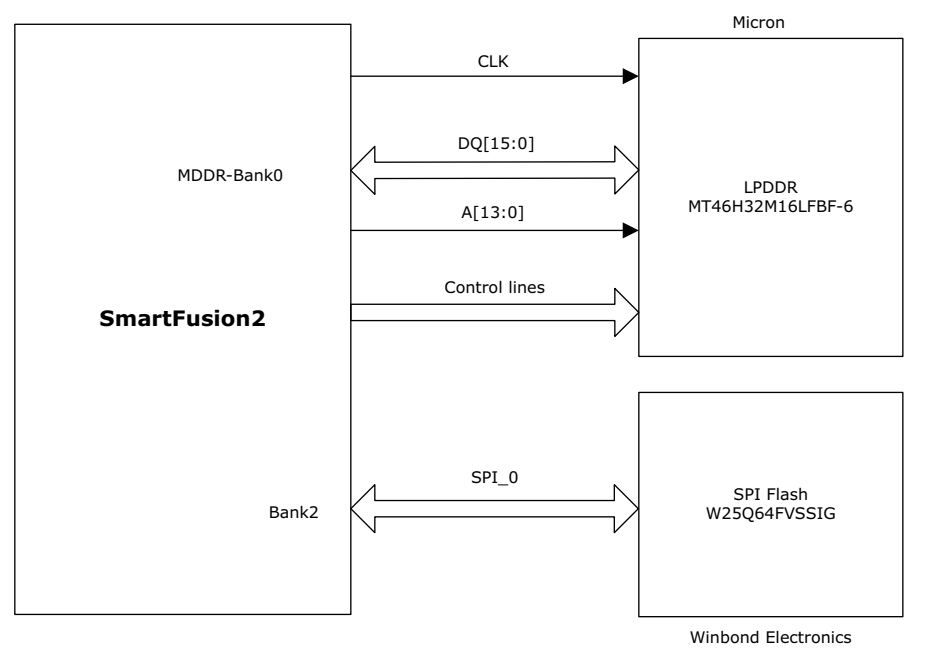

## 4.3.1 LPDDR SDRAM

An individual chip with 512 Mb LPDDR SDRAM is provided in the SmartFusion2 device to serve as flexible volatile memory for user applications. The LPDDR interface is implemented in bank 0.

LPDDR SDRAM specifications for the SmartFusion2 device are as follows:

- MT46H32M16LF: 8 Meg × 16 × 4 banks
- Density: 512 Mb
- Data rate: LPDDR 16-bit at 166 MHz clock rate

The SmartFusion2 Security Evaluation Kit design uses the LPDDRI and LVCMOS18 standards for the LPDDR interface. The default board assembly available for the LPDDRI standard has RC terminations. The LVCMOS18 I/O standard has lower power characteristics than the LPDDRI (SSTL18) standard for the LPDDR memories. To achieve low power characteristics (LPDDR in LVCMOS18 mode), change the I/O type in the design example to LVCMOS18.

For more information, see the Board Level Schematics document (provided separately).

## 4.3.2 SPI Serial Flash

SPI flash specifications for the SmartFusion2 device are as follows:

- Density: 64 Mb
- Voltage: 2.7 V to 3.6 V
- Frequency: 104 MHz
- SPI mode support: Modes 0 and 3
- SmartFusion2 MSS: SPI0 interfaced to SPI flash

For more information, see the Board Level Schematics document (provided separately).

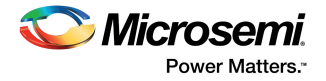

# 4.4 SERDES0 Interface

The SERDES0 interface has four lanes, connected as follows:

- 1. Lane 0 is directly routed to the PCIe connector.
  - TX pad > trace > AC coupling > trace > via (to bottom layer) > trace > PCle connector pad
  - RX pad > trace > PCIe connector pad
- 2. Lane 1 is used for loopback testing. This path is routed between the TX and RX pads with a 6-inch trace and two vias.
  - TX pad > via (to bottom layer) > trace > AC coupling > trace > via (to top layer) > RX pad
- 3. Lane 2 is routed to SMA connectors.
  - TX pad > trace > AC coupling > trace > SMA connector pad
  - RX pad > trace > via (to bottom layer) > trace > via (to top layer) > SMA connector pad
- 4. Lane 3 is routed to Marvell PHY 88E1340S.
  - TX pad > trace > AC coupling > trace > via > trace routed in sixth layer > via (to top layer) > Marvel PHY pin
  - RX pad > via > trace routed in sixth layer > via (to top layer) > trace > AC coupling > trace > Marvel PHY pin

SERDES0 reference clock 0 is routed directly from the PCIe connector to the SmartFusion2 device. SERDES0 reference clock 1 is routed from the on-board 125 MHz clock oscillator, and optionally routed from SMA connectors through an LVDS MUX or buffer chip.

The expected SerDes reference clock specifications are as follows:

- Voltage level: 3.3 (± 0.3) V
- Differential LVDS
  - Symmetry: 50% (± 10%)
  - Rise/fall time: Maximum 1 ns @ 20% to 80% of supply (3.3 V)
  - Output Voltage Levels: 0 = 0.90 minimum, 1.10 typical; 1 = 1.43 typical, 1.60 maximum
  - Differential output voltage: 247 mV minimum, 454 mV maximum

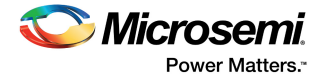

The following figure shows the SERDES0 interface of the SmartFusion2 Security Evaluation Board.

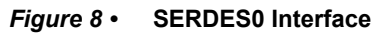

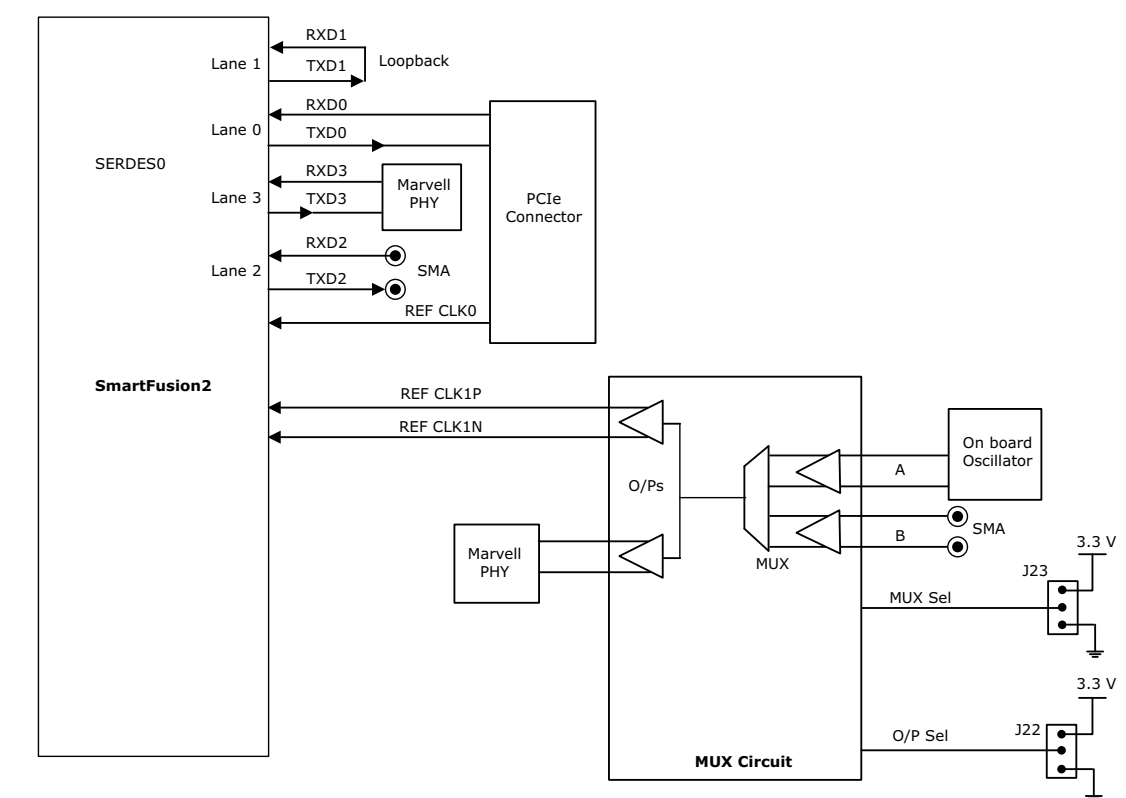

For information about the J22 and J23 jumpers, see Table 3, page 6.

#### Notes:

- SERDES0 TXD pairs are capacitively coupled to the SmartFusion2 device. Serial AC-coupling capacitors are used to provide common-mode voltage independence.
- AC-coupling capacitors are not provided for SERDES0 RXD signals. The mating board must have the AC-coupling capacitors.

For more information, see the Board Level Schematics document (provided separately).

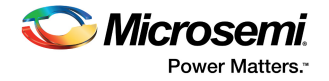

# 4.5 USB Interface

The following figure shows the USB interface of the SmartFusion2 Security Evaluation Board. The SMSC USB3320 shown in the figure is a high-speed USB 2.0 ULPI transceiver that supports the optional OTG protocol.

The following figure shows the USB interface of the SmartFusion2 Security Evaluation Board.

#### Figure 9 • USB Interface

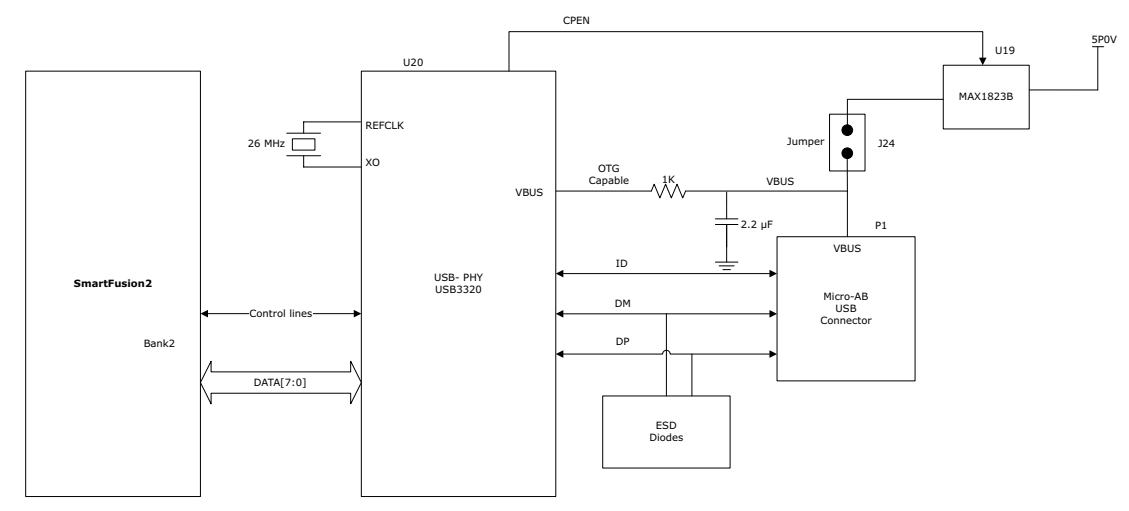

For more information, see the Board Level Schematics document (provided separately).

## 4.6 Marvell PHY (88E1340S)

The SmartFusion2 Security Evaluation Kit uses Marvell Alaska physical layer (PHY) device 88E1340S for Ethernet communications at 10/100/1000 Mbps. Device 88E1340S has four independent gigabit Ethernet transceivers; however, the board uses only one of the transceivers. Each transceiver performs all the PHY functions for 10BASE-T, 100BASE-TX, and 1000BASE-T full-duplex or half-duplex Ethernet on a CAT5 twisted-pair cable. The PHY device is connected to a user-provided Ethernet cable through an RJ45 connector with built-in magnetics.

Device 88E1340S supports Quad SGMII for direct connection to a SmartFusion2 chip. It is configured through the CONFIG [3:0] and CLK\_SEL [1:0] registers.

The CLK\_SEL [1:0] register is used to select the reference clock input option. On the board, the status of the CLK\_SEL0 register is *high* and the status of CLK\_SEL1 is *low*. REF\_CLK is the 125 MHz reference differential clock input. It consists of LVDS differential inputs with a 100  $\Omega$  differential internal termination resistor.

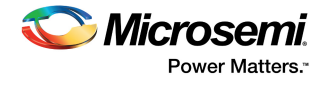

Key features of Marvell PHY 88E1340S are as follows:

- RCLK: Gigabit recovered clock
- SCLK: 25 MHz synchronous input reference clock
- Expected reference clock (REF\_CLK) specifications:
  - Voltage level: 3.3 (± 0.3) V
  - Differential LVDS
    - •Symmetry: 50% (± 10%)
    - •Rise/fall time: Maximum 1 ns @ 20% to 80% of supply (3.3 V)
    - •Output voltage levels: 0 = 0.90 minimum, 1.10 typical; 1 = 1.43 typical, 1.60 maximum •Differential output voltage: 247 mV minimum, 454 mV maximum

The following figure shows the SmartFusion2 Marvell PHY interface.

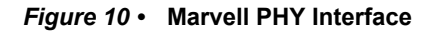

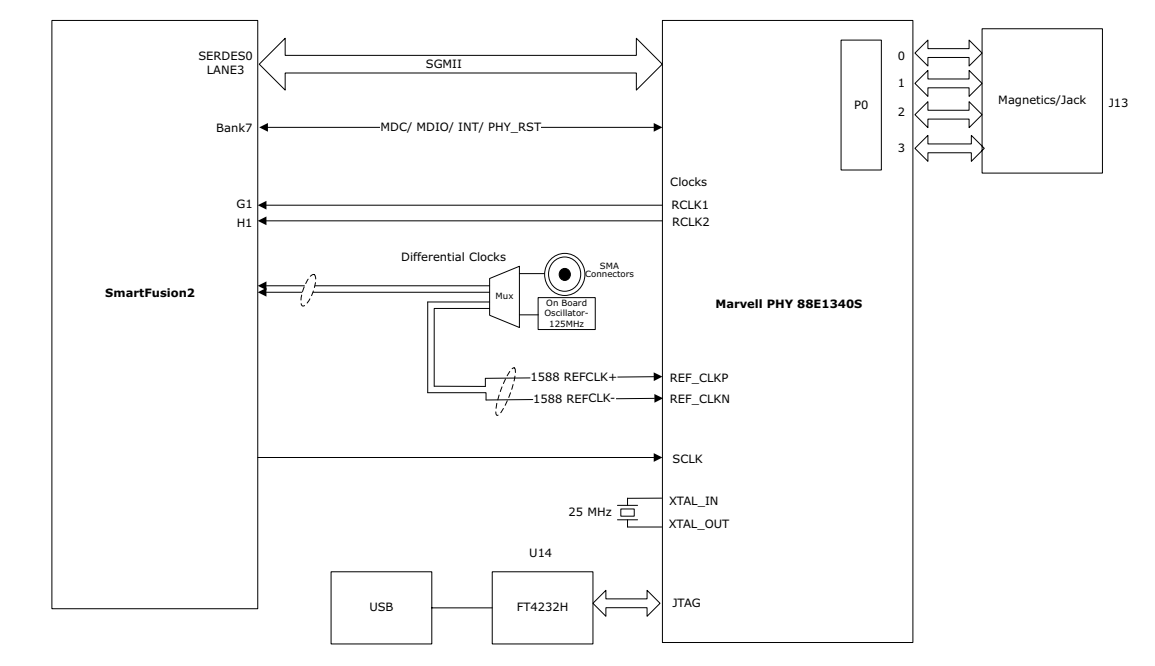

For more information, see the Board Level Schematics document (provided separately).

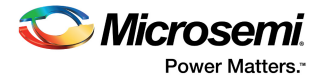

# 4.7 **Programming**

The SmartFusion2 device can be programmed through the SPI slave interface or the JTAG interface. The following figure shows various ways of programming the device.

See Appendix: FPGA Programming Using FlashPro4, page 67 for detailed information about how to program the device using the JTAG interface.

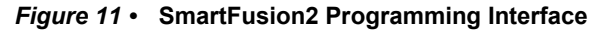

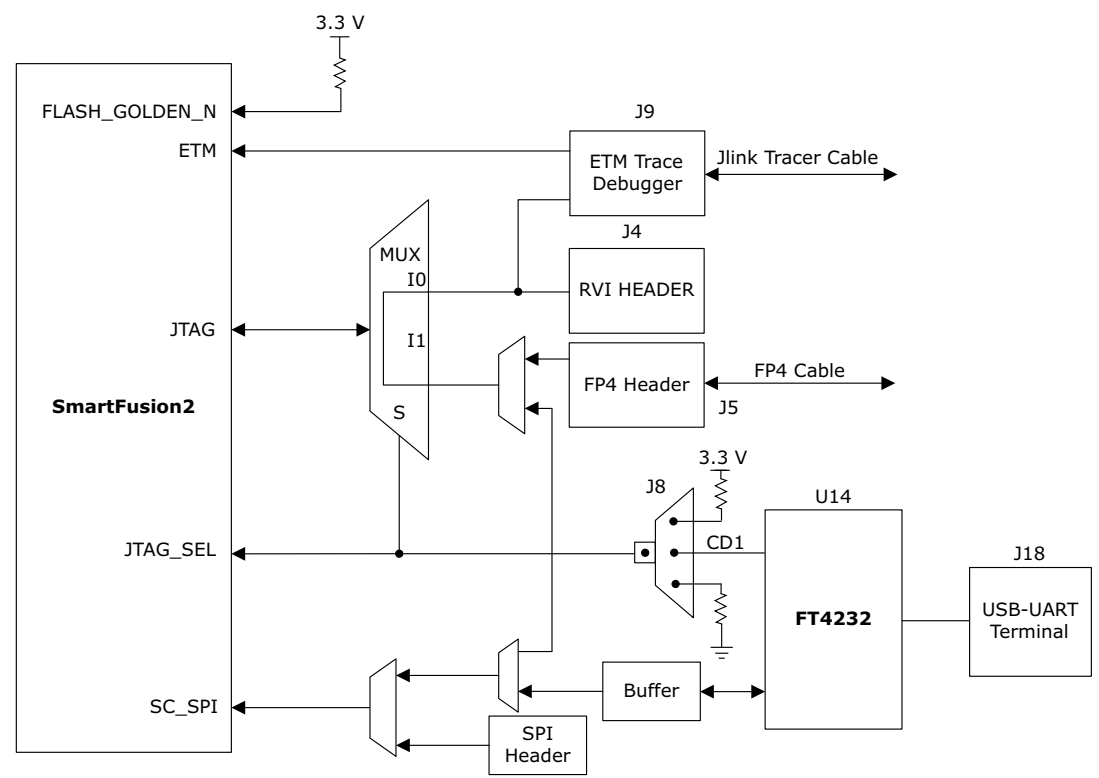

**JTAG\_SEL:** JTAG\_SEL is used to switch between the FlashPro4 header (high) and the RVI header or ETM header (low). For more information about the **J8** jumper, see Table 3, page 6.

**RVI header:** A 10 × 2 RVI header is provided on the board for debugging. This header allows plugging in the Keil ULINK debugger or IAR J-Link debugger.

**FlashPro4 programming header:** The SmartFusion2 device in the evaluation kit can be programmed using the on-board SPI slave (FlashPro5) or the external FlashPro4 programmer. FlashPro4 is also used for debugging the software using SoftConsole.

For more information, see the Board Level Schematics document (provided separately) and the *IGLOO2* and *SmartFusion2 Programming User Guide*.

# 4.8 FTDI Interface

Key features of the FT4232H chip are as follows:

- USB 2.0 high-speed (480 Mbps) to UART/MPSSE IC
- Single-chip USB-to-quad serial ports in various configurations
- Entire USB protocol handled on the chip without requiring USB-specific firmware programming
- USB 2.0 high-speed (480 Mbps) and full-speed (12 Mbps) compatibility
- Two multi-protocol synchronous serial engines (MPSSE) on channel A and channel B to simplify synchronous serial protocol (USB to JTAG, I2C, SPI, or bit-bang) design
- Fully assisted hardware handshaking and X-On/X-Off software handshaking
- +1.8 V (chip core) and +3.3 V I/O interfacing with +5 V tolerance

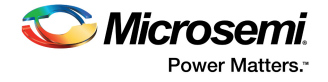

The following figure shows the FTDI interface of the SmartFusion2 Security Evaluation Board.

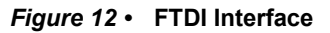

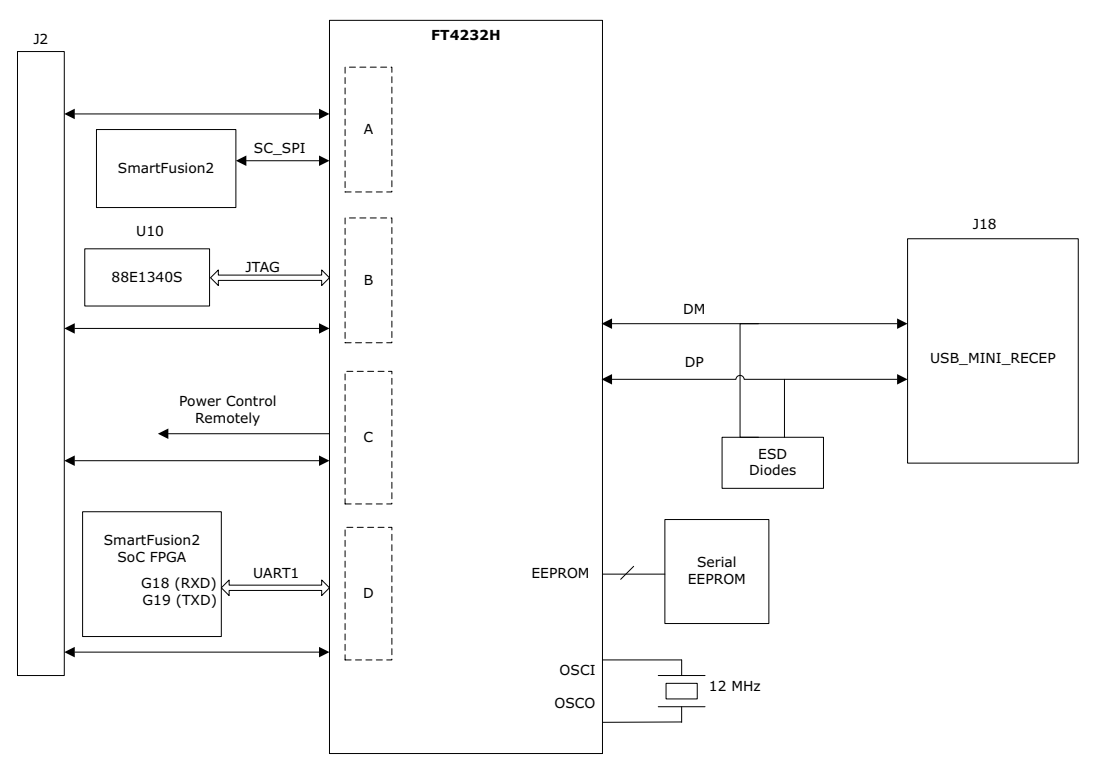

For more information, see the Board Level Schematics document (provided separately).

# 4.9 I2C Port Header

The following table lists the two I2C ports routed to header H1.

| Table 7 • | I2C Port Header |
|-----------|-----------------|
|           |                 |

| Board Signal Name | SmartFusion2 Pin Name                                      | Pin Number | Header H1 |
|-------------------|------------------------------------------------------------|------------|-----------|
| I2C0_SCL          | MSIO61NB2/I2C_0_SCL/GPIO_31_B/USB_<br>DATA1_C              | G16        | 10, 14    |
| I2C0_SDA          | MSIO61PB2/I2C_0_SDA/GPIO_30_B/USB_<br>DATA0_C              | G17        | 11, 15    |
| I2C1_SCL          | MSIO11NB3/CCC_NE1_CLKI0/I2C_1_SCL/<br>GPIO_1_A/USB_DATA4_A | R22        | 2, 6      |
| I2C1_SDA          | MSIO11PB3/CCC_NE0_CLKI0/I2C_1_SDA/<br>GPIO_0_A/USB_DATA3_A | P22        | 3, 7      |

For more information, see the Board Level Schematics document (provided separately).

# 4.10 System Reset

DEVRST\_N is an input-only reset pad that allows assertion of a full reset to the chip at any time. The DEVRST\_N signal (active-low) is asserted in the following cases:

- When the SW6 push-button switch is pressed
- When the 3.3 V or 1.2 V supplies fall below the threshold level

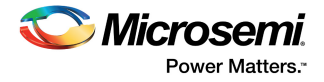

The following figure shows the system reset interface of the SmartFusion2 Security Evaluation Board.

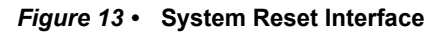

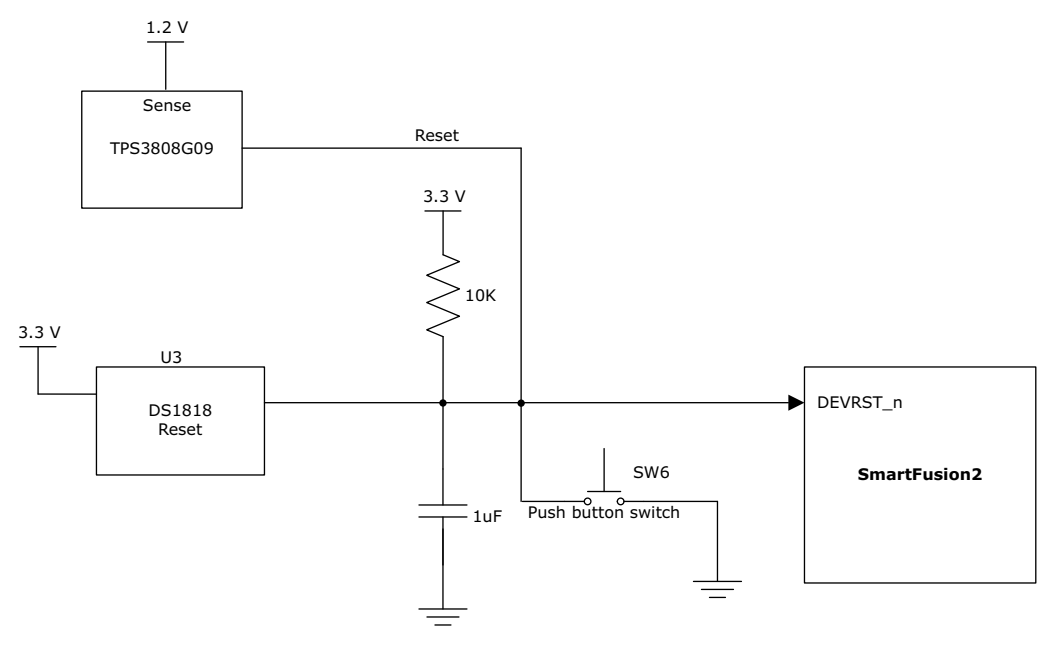

For more information, see the Board Level Schematics document (provided separately).

# 4.11 Clock Sources

This section provides information about the clock sources available in the SmartFusion2 Security Evaluation Kit.

## 4.11.1 50 MHz Oscillator

A 50 MHz clock oscillator with an accuracy of +/-50 ppm is available on the board. This clock oscillator is connected to the FPGA fabric to provide a system reference clock.

An on-chip SmartFusion2 PLL can be configured to generate a wide range of high-precision clock frequencies.

The following table provides package and pin details of the 50 MHz oscillator.

### Table 8 • 50 MHz Clock

| SmartFusion2 Security   | SmartFusion2   | SmartFusion2 Device           |  |
|-------------------------|----------------|-------------------------------|--|
| Evaluation Kit Pin Name | Package Number | Pin Name                      |  |
| 50MHZ_SECLK_WST_K1      | K1             | MSIOD178PB7/CCC_SW<br>0_CLKI0 |  |

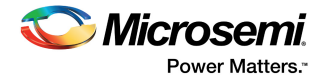

The following figure shows the 50 MHz clock oscillator interface.

#### Figure 14 • 50 MHz Clock Oscillator Interface

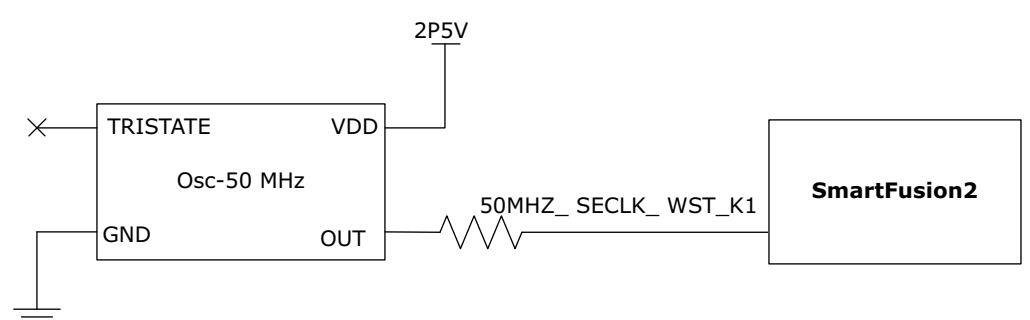

For more information, see the Board Level Schematics document (provided separately).

## 4.11.2 Other Clock Sources

The following additional clock sources are used in the SmartFusion2 Security Evaluation Kit:

- A 125 MHz clock oscillator for the SerDes0 interface. For more information, see SERDES0 Interface, page 12.
- 32.768 KHz crystal oscillators for the main and auxiliary oscillators of the SmartFusion2 device.

## 4.12 User Interface

The SmartFusion2 Security Evaluation Board UI has user LEDs as well as push-button switches.

### 4.12.1 User LEDs

٠

•

The board has eight active-low LEDs that are connected to the SmartFusion2 device. The following table lists the on-board user LEDs.

| SmartFusion2 Security<br>Evaluation Board Pin | SmartFusion2<br>Package Pin Number | SmartFusion2 Device<br>Pin Name |
|-----------------------------------------------|------------------------------------|---------------------------------|
| LED0 – Yellow                                 | E1                                 | MSIO143PB8                      |
| LED1 – Yellow                                 | F4                                 | MSIO145NB8                      |
| LED2 – Green                                  | F3                                 | MSIO145PB8                      |
| LED3 – Green                                  | G7                                 | MSIO146NB8                      |
| LED4 – Red                                    | H7                                 | MSIO146PB8                      |
| LED5 – Red                                    | J6                                 | MSIO148NB8                      |
| LED6 – Blue                                   | H6                                 | MSIO148PB8                      |
| LED7 – Blue                                   | H5                                 | MSIO150NB8                      |

#### Table 9 • LEDs

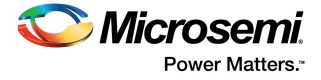

The following figure shows the LED interface of the SmartFusion2 Security Evaluation Board.

#### Figure 15 • LED Interface

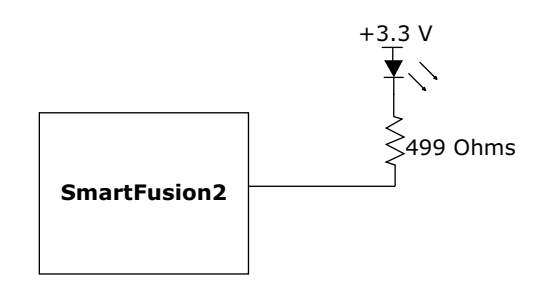

For more information, see the Board Level Schematics document (provided separately).

### 4.12.2 Push-Button Switches

The SmartFusion2 Security Evaluation Kit comes with five push-button tactile switches that are connected to the SmartFusion2 device. The following table lists the on-board push-button switches.

| Table 10 • | Push-Button Switches |
|------------|----------------------|
|------------|----------------------|

| SmartFusion2 Security<br>Evaluation Board Pin | SmartFusion2 Package<br>Pin Number | SmartFusion2 Device Pin Name  |
|-----------------------------------------------|------------------------------------|-------------------------------|
| SWITCH1                                       | L20                                | MSIO17NB3/SPI_1_SS0/GPIO_13_A |
| SWITCH2                                       | K16                                | MSIO23NB3/SPI_1_SS1/GPIO_14_A |
| SWITCH3                                       | K18                                | MSIO24PB3/SPI_1_SS2/GPIO_15_A |
| SWITCH4                                       | J18                                | MSIO24NB3/SPI_1_SS3/GPIO_16_A |
| SW6                                           | R15                                | DEVRST_N                      |

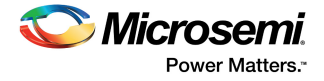

The following figure shows the switches interface of the SmartFusion2 Security Evaluation Board.

#### Figure 16 • Switches Interface

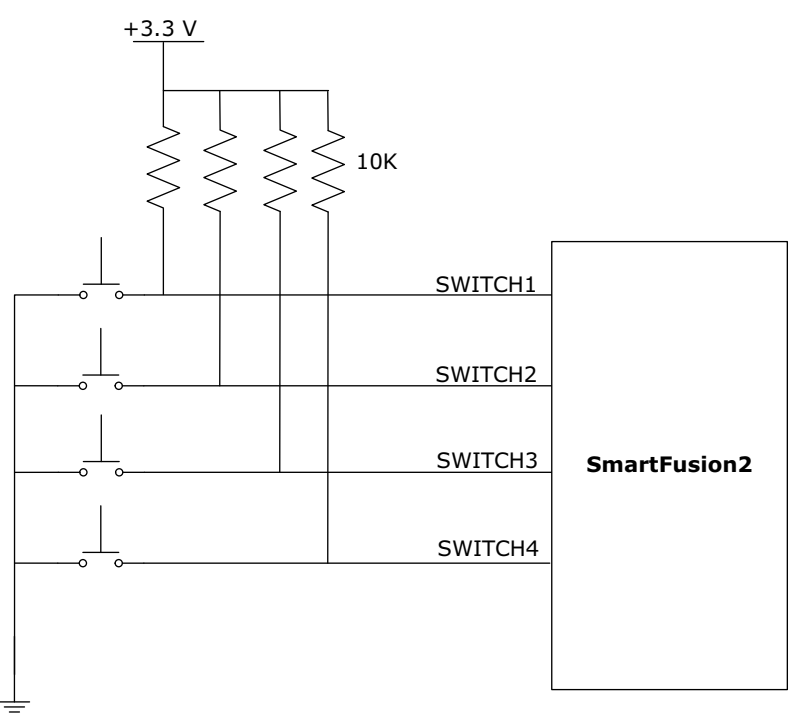

For more information, see the Board Level Schematics document (provided separately).

## 4.12.3 Slide Switches (DPDT)

The SW7 slide switch powers the device ON or OFF from +12 V external DC jack.

## 4.12.4 DIP Switches (SPST)

The **SW5** DIP switch has four connections to the SmartFusion2 device. The following table lists the onboard DIP switches.

| SmartFusion2 Security<br>Evaluation Board Pin | SmartFusion2 Package Pin<br>Number | SmartFusion2 Device Pin Name  |
|-----------------------------------------------|------------------------------------|-------------------------------|
| DIP1                                          | L19                                | MSIO18PB3/SPI_1_SS4/GPIO_17_A |
| DIP2                                          | L18                                | MSIO18NB3/SPI_1_SS5/GPIO_18_A |
| DIP3                                          | K21                                | MSIO19PB3/SPI_1_SS6/GPIO_23_A |
| DIP4                                          | K20                                | MSIO19NB3/SPI_1_SS7/GPIO_24_A |

#### Table 11 • DIP Switches

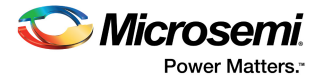

The following figure shows the SPST interface of the SmartFusion2 Security Evaluation Board.

### Figure 17 • SPST Interface

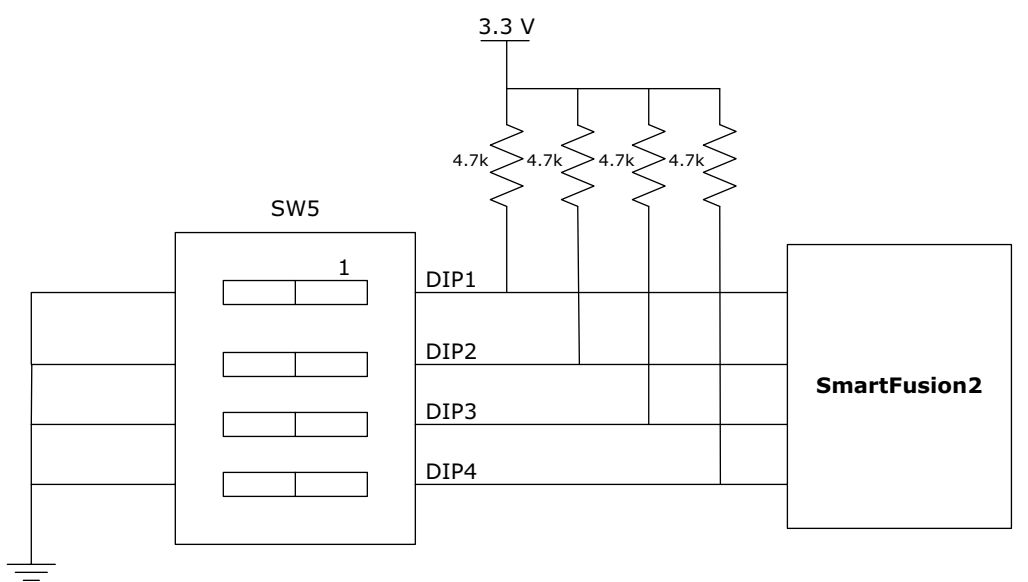

For more information, see the Board Level Schematics document (provided separately).

# 4.13 GPIO Header Pinout

Bank 4, bank 7, and bank 1 signals are routed to the GPIO header for user applications. The following table provides GPIO header pinout details.

| GPIO<br>Header-J1 |                   | SmartFusion2 - U1                                  | GPIO<br>Header-J1 | Smar              | tFusion2 - U1 |
|-------------------|-------------------|----------------------------------------------------|-------------------|-------------------|---------------|
| Pin<br>Number     | Package<br>Number | Pin Name                                           | Pin<br>Number     | Package<br>Number | Pin Name      |
| 1                 | AB15              | MSIO213PB5/VCCC_SE1_<br>CLKI                       | 2                 |                   | 3P3V          |
| 3                 | AA15              | MSIO213NB5                                         | 4                 |                   | VSS           |
| 5                 |                   | VSS                                                | 6                 | AA16              | MSIO222PB5    |
| 7                 | AB18              | MSIO230PB5                                         | 8                 | AA17              | MSIO222NB5    |
| 9                 | AB19              | MSIO230NB5                                         | 10                |                   | VSS           |
| 11                |                   | VSS                                                | 12                | AB17              | MSIO221PB5    |
| 13                | Y18               | MSIO228PB5                                         | 14                | AA18              | MSIO221NB5    |
| 15                | Y19               | MSIO228NB5                                         | 16                |                   | VSS           |
| 17                |                   | VSS                                                | 18                | Y17               | MSIO226PB5    |
| 19                | W16               | MSIO224PB5                                         | 20                | W17               | MSIO226NB5    |
| 21                | V16               | MSIO224NB5                                         | 22                |                   | VSS           |
| 23                |                   | VSS                                                | 24                | U14               | MSIO218PB5    |
| 25                | C22               | MSIO60PB2/MMUART_0_R<br>XD/GPIO_28_B/USB_STP_<br>C | 26                | U15               | MSIO218NB5    |

#### Table 12 • GPIO Header Pinout

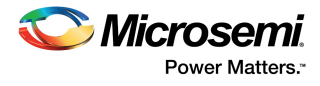

| GPIO<br>Header-J1 |                   | SmartFusion2 - U1                                  | GPIO<br>Header-J1 | Smar              | rtFusion2 - U1 |
|-------------------|-------------------|----------------------------------------------------|-------------------|-------------------|----------------|
| Pin<br>Number     | Package<br>Number | Pin Name                                           | Pin<br>Number     | Package<br>Number | Pin Name       |
| 27                | B22               | MSIO60NB2/MMUART_0_C<br>LK/GPIO_29_B/USB_NXT_<br>C | 28                |                   | VSS            |
| 29                |                   | VSS                                                | 30                | V13               | MSIO211PB5     |
| 31                | Y15               | MSIO216PB5                                         | 32                | V14               | MSIO211NB5     |
| 33                | W15               | MSIO216NB5                                         | 34                |                   | VSS            |
| 35                |                   | VSS                                                | 36                | G5                | MSIO98PB8      |
| 37                | F5                | MSIO132PB8                                         | 38                | G6                | MSIO131NB8     |
| 39                | F6                | MSIO132NB8                                         | 40                |                   | VSS            |
| 41                |                   | VSS                                                | 42                | E4                | MSIO138PB8     |
| 43                | C4                | MSIO127PB8                                         | 44                | E5                | MSIO138NB8     |
| 45                | D5                | MSIO127NB8                                         | 46                |                   | VSS            |
| 47                |                   | VSS                                                | 48                | C3                | MSIO129PB8     |
| 49                | B2                | MSIO136PB8                                         | 50                | B3                | MSIO129NB8     |
| 51                | A2                | MSIO136NB8                                         | 52                |                   | VSS            |
| 53                |                   | VSS                                                | 54                | C1                | MSIO140PB8     |
| 55                | D1                | MSIO142PB8                                         | 56                | B1                | MSIO140NB8     |
| 57                | D2                | MSIO142NB8                                         | 58                |                   | VSS            |
| 59                |                   | VSS                                                | 60                | D3                | MSIO134PB8     |
| 61                |                   | 3P3V                                               | 62                | D4                | MSIO134NB8     |
| 63                |                   | 3P3V                                               | 64                |                   | VSS            |

### Table 12 • GPIO Header Pinout (continued)

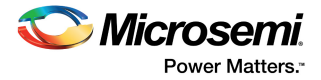

# 5 Pin List

The following table lists all the package pins in the SmartFusion2 M2S090TS-FGG484 device.

| Table 13 • M2SC | 990TS-FGG484 Device Pin List            |
|-----------------|-----------------------------------------|
| Package Pin     | Device Pin Name                         |
| A1              | VSS                                     |
| A2              | MSIO136NB8                              |
| A3              | DDRIO99NB1                              |
| A4              | DDRIO99PB1                              |
| A5              | DDRIO98NB1                              |
| A6              | DDRIO92NB1/GB4/CCC_NW1_CLKI2            |
| A7              | DDRIO89PB1/MDDR_DQ_ECC1                 |
| A8              | DDRIO89NB1/MDDR_DQ_ECC0                 |
| A9              | DDRIO87NB1/MDDR_DQ1                     |
| A10             | DDRIO84PB1/MDDR_DM_RDQS0                |
| A11             | DDRIO84NB1/MDDR_DQ4                     |
| A12             | DDRIO81PB1/MDDR_DQ8                     |
| A13             | DDRIO81NB1/MDDR_DQ9                     |
| A14             | DDRIO77PB1/GB12/CCC_NE1_CLKI2/MDDR_DQ12 |
| A15             | DDRI077NB1/MDDR_DQ13                    |
| A16             | DDRIO72PB1/MDDR_CLK                     |
| A17             | DDRIO72NB1/MDDR_CLK_N                   |
| A18             | DDRIO71PB1/MDDR_BA0                     |
| A19             | DDRIO71NB1/MDDR_BA1                     |
| A20             | DDRIO67NB1/MDDR_ADDR6                   |
| A21             | DDRIO64PB1/MDDR_ADDR10                  |
| A22             | VSS                                     |
| AA1             | VSS                                     |
| AA2             | SERDES_0_TXD0_N                         |
| AA3             | VSS                                     |
| AA4             | SERDES_0_TXD1_N                         |
| AA5             | VSS                                     |
| AA6             | SERDES_0_TXD2_N                         |
| AA7             | VSS                                     |
| AA8             | SERDES_0_TXD3_N                         |
| AA9             | VSS                                     |
| AA10            | MSIO198PB5                              |
| AA11            | MSIO203PB5                              |
| AA12            | MSIO204PB5                              |

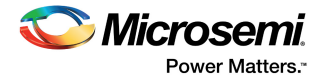

| AA13 | MSIO209PB5/VCCC_SE0_CLKI     |
|------|------------------------------|
| AA14 | VSS                          |
| AA15 | MSIO213NB5                   |
| AA16 | MSIO222PB5                   |
| AA17 | MSIO222NB5                   |
| AA18 | MSIO221NB5                   |
| AA19 | VDDI5                        |
| AA20 | XTLOSC_AUX_EXTAL             |
| AA21 | XTLOSC_MAIN_EXTAL            |
| AA22 | JTAGSEL                      |
| AB1  | VSS                          |
| AB2  | SERDES_0_TXD0_P              |
| AB3  | VSS                          |
| AB4  | SERDES_0_TXD1_P              |
| AB5  | VSS                          |
| AB6  | SERDES_0_TXD2_P              |
| AB7  | VSS                          |
| AB8  | SERDES_0_TXD3_P              |
| AB9  | VSS                          |
| AB10 | MSIO198NB5                   |
| AB11 | MSIO203NB5                   |
| AB12 | VDDI5                        |
| AB13 | MSIO208PB5/CCC_SW1_CLKI3     |
| AB14 | MSIO208NB5                   |
| AB15 | MSIO213PB5/VCCC_SE1_CLKI     |
| AB16 | VSS                          |
| AB17 | MSIO221PB5                   |
| AB18 | MSIO230PB5                   |
| AB19 | MSIO230NB5                   |
| AB20 | XTLOSC_AUX_XTAL              |
| AB21 | XTLOSC_MAIN_XTAL             |
| AB22 | VSS                          |
| B1   | MSIO140NB8                   |
| B2   | MSIO136PB8                   |
| B3   | MSIO129NB8                   |
| B4   | VSS                          |
| B5   | DDRIO98PB1                   |
| B6   | DDRIO92PB1/GB0/CCC_NW0_CLKI3 |
| B7   | DDRIO91NB1/MDDR_DQS_ECC_N    |

#### Table 13 • M2S090TS-FGG484 Device Pin List (continued)

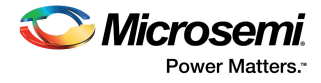

| B8  | VDDI1                                      |
|-----|--------------------------------------------|
| B9  | DDRIO87PB1/MDDR_DQ0                        |
| B10 | VSS                                        |
| B11 | DDRIO85PB1/MDDR_DQS0                       |
| B12 | VDDI1                                      |
| B13 | DDRIO79PB1/GB8/CCC_NE0_CLKI3/MDDR_DQS1     |
| B14 | VSS                                        |
| B15 | DDRIO74PB1/MDDR_CKE                        |
| B16 | VDDI1                                      |
| B17 | DDRIO70NB1/MDDR_ADDR0                      |
| B18 | VSS                                        |
| B19 | DDRIO67PB1/MDDR_ADDR5                      |
| B20 | VDDI1                                      |
| B21 | DDRIO64NB1/MDDR_ADDR11                     |
| B22 | MSIO60NB2/MMUART_0_CLK/GPIO_29_B/USB_NXT_C |
| C1  | MSIO140PB8                                 |
| C2  | VDDI8                                      |
| C3  | MSIO129PB8                                 |
| C4  | MSIO127PB8                                 |
| C5  | DDRIO97PB1                                 |
| C6  | VDDI1                                      |
| C7  | DDRIO91PB1/MDDR_DQS_ECC                    |
| C8  | VSS                                        |
| C9  | DDRIO88NB1                                 |
| C10 | VDDI1                                      |
| C11 | DDRI085NB1/MDDR_DQS0_N                     |
| C12 | VSS                                        |
| C13 | DDRIO79NB1/MDDR_DQS1_N                     |
| C14 | VDDI1                                      |
| C15 | DDRI074NB1/MDDR_CS_N                       |
| C16 | DDRIO70PB1/MDDR_BA2                        |
| C17 | DDRIO68PB1/MDDR_ADDR3                      |
| C18 | DDRIO68NB1/MDDR_ADDR4                      |
| C19 | DDRIO66NB1/MDDR_ADDR7                      |
| C20 | DDRIO66PB1/MDDR_ODT                        |
| C21 | VSS                                        |
| C22 | MSIO60PB2/MMUART_0_RXD/GPIO_28_B/USB_STP_C |
| D1  | MSIO142PB8                                 |
| D2  | MSIO142NB8                                 |

Table 13 • M2S090TS-FGG484 Device Pin List (continued)

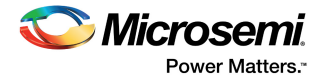

| D3               | MSIO134PB8                                |
|------------------|-------------------------------------------|
| D4               | MSIO134NB8                                |
| D5               | MSIO127NB8                                |
| D6               | DDRIO97NB1                                |
| D7               | MDDR_IMP_CALIB                            |
| D8               | DDRIO90NB1/MDDR_DM_RDQS_ECC               |
| D9               | DDRIO88PB1/CCC_NW1_CLKI3                  |
| D10              | DDRIO83PB1/MDDR_DQ5                       |
| D11              | DDRIO83NB1/MDDR_DQ6                       |
| D12              | DDRIO80PB1/MDDR_DQ10/CCC_NE0_CLKI2        |
| D13              | DDRIO80NB1/MDDR_DQ11                      |
| D14              | DDRIO76PB1/CCC_NE1_CLKI3/MDDR_DQ14        |
| D15              | VSS                                       |
| D16              | DDRIO69PB1/MDDR_ADDR1                     |
| D17              | VDDI1                                     |
| D18              | DDRIO62PB1/MDDR_ADDR14                    |
| D19              | VSS                                       |
| D20              | DDRIO63NB1/MDDR_ADDR13                    |
| D21 <sup>1</sup> | MSI59NB2/MMUART_0_TXD/GPIO_27_B/USB_DIR_C |
| D22              | FLASH_GOLDEN_N                            |
| E1               | MSIO143PB8                                |
| E2               | MSIO143NB8                                |
| E3               | VSS                                       |
| E4               | MSIO138PB8                                |
| E5               | MSIO138NB8                                |
| E6               | VSS                                       |
| E7               | DDRIO93PB1/MDDR_TMATCH_ECC_OUT            |
| E8               | DDRIO90PB1/MDDR_TMATCH_ECC_IN             |
| E9               | VSS                                       |
| E10              | DDRIO86NB1/MDDR_DQ3                       |
| E11              | VDDI1                                     |
| E12              | DDRIO82PB1/MDDR_DQ7                       |
| E13              | DDRIO76NB1/MDDR_DQ15                      |
| E14              | VSS                                       |
| E15              | DDRIO73PB1/MDDR_RESET_N                   |
| E16              | DDRIO69NB1/MDDR_ADDR2                     |
| E17              | DDRIO65PB1/MDDR_ADDR8                     |
| E18              | DDRIO62NB1/MDDR_ADDR15                    |
| E19              | DDRIO63PB1/MDDR_ADDR12                    |

#### Table 13 • M2S090TS-FGG484 Device Pin List (continued)

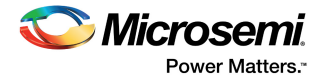

| E20 | VDDI2                                        |
|-----|----------------------------------------------|
| E21 | MSIO58NB2/MMUART_0_DCD/GPIO_22_B             |
| E22 | MSIO58PB2/MMUART_0_RI/GPIO_21_B              |
| F1  | VDDI8                                        |
| F2  | MSIO152NB8                                   |
| F3  | MSIO145PB8                                   |
| F4  | MSIO145NB8                                   |
| F5  | MSIO132PB8                                   |
| F6  | MSIO132NB8                                   |
| F7  | VDDI1                                        |
| F8  | DDRIO93NB1/CCC_NW0_CLKI2                     |
| F9  | VDDI1                                        |
| F10 | DDRIO86PB1/MDDR_DQ2                          |
| F11 | VSS                                          |
| F12 | DDRIO82NB1/MDDR_TMATCH_0_OUT                 |
| F13 | VDDI1                                        |
| F14 | DDRIO75PB1/MDDR_RAS_N                        |
| F15 | DDRIO73NB1/MDDR_CAS_N                        |
| F16 | VSS                                          |
| F17 | DDRIO65NB1/MDDR_ADDR9                        |
| F18 | MSIO57NB2/MMUART_0_DSR/GPIO_20_B             |
| F19 | MSIO57PB2/MMUART_0_CTS/GPIO_19_B/USB_DATA7_C |
| F20 | MSIO56NB2/MMUART_0_DTR/GPIO_18_B/USB_DATA6_C |
| F21 | MSIO56PB2/MMUART_0_RTS/GPIO_17_B/USB_DATA5_C |
| F22 | VDDI2                                        |
| G1  | MSIO156NB8                                   |
| G2  | MSIO152PB8                                   |
| G3  | MSIO154NB8                                   |
| G4  | VDDI8                                        |
| G5  | MSIO131PB8                                   |
| G6  | MSIO131NB8                                   |
| G7  | MSIO146NB8                                   |
| G8  | CCC_NW1_PLL_VSSA                             |
| G9  | CCC_NW1_PLL_VDDA                             |
| G10 | VREF                                         |
| G11 | VREF                                         |
| G12 | DDRIO78PB1/MDDR_TMATCH_0_IN                  |
| G13 | DDRIO78NB1/MDDR_DM_RDQS1                     |
| G14 | DDRIO75NB1/MDDR_WE_N                         |

#### Table 13 • M2S090TS-FGG484 Device Pin List (continued)

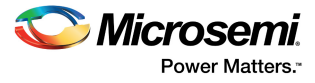

| G15 | VREF                                                                |
|-----|---------------------------------------------------------------------|
| G16 | MSIO61NB2/I2C_0_SCL/GPIO_31_B/USB_DATA1_C                           |
| G17 | MSIO61PB2/I2C_0_SDA/GPIO_30_B/USB_DATA0_C                           |
| G18 | MSIO55NB2/MMUART_1_RXD/GPIO_26_B/USB_DATA3_C                        |
| G19 | MSIO55PB2/GB14/VCCC_SE1_CLKI/MMUART_1_CLK/GPIO<br>_25_B/USB_DATA4_C |
| G20 | VSS                                                                 |
| G21 | MSIO53NB2/MMUART_1_DCD/GPIO_16_B                                    |
| G22 | MSI053PB2/CCC_NE1_CLKI1/MMUART_1_RI/GPI0_15_B                       |
| H1  | MSIO156PB8/GB6/CCC_NW1_CLKI1                                        |
| H2  | VSS                                                                 |
| H3  | MSIO154PB8                                                          |
| H4  | MSIO150PB8                                                          |
| H5  | MSIO150NB8                                                          |
| H6  | MSIO148PB8                                                          |
| H7  | MSIO146PB8                                                          |
| H8  | CCC_NW0_PLL_VDDA                                                    |
| H9  | VSS                                                                 |
| H10 | VDD                                                                 |
| H11 | VSS                                                                 |
| H12 | VDDI1                                                               |
| H13 | VSS                                                                 |
| H14 | VDDI1                                                               |
| H15 | CCC_NE0_PLL_VDDA                                                    |
| H16 | MSS_MDDR_PLL_VDDA                                                   |
| H17 | MSS_MDDR_PLL_VSSA                                                   |
| H18 | VDDI2                                                               |
| H19 | MSIO54NB2/MMUART_1_TXD/GPIO_24_B/USB_DATA2_C                        |
| H20 | MSIO54PB2/GB10/VCCC_SE0_CLKI/USB_XCLK_C                             |
| H21 | MSIO51NB2/MMUART_1_DTR/GPIO_12_B                                    |
| H22 | MSIO51PB2/MMUART_1_RTS/GPIO_11_B                                    |
| J1  | MSIO158PB8/CCC_NW1_CLKI0                                            |
| J2  | MSIO158NB8                                                          |
| J3  | MSIO157PB8/GB2/CCC_NW0_CLKI1                                        |
| J4  | MSIO157NB8                                                          |
| J5  | VSS                                                                 |
| J6  | MSIO148NB8                                                          |
| J7  | VDDI8                                                               |
| J8  | CCC_NW0_PLL_VSSA                                                    |
| J9  | VDD                                                                 |
|     |                                                                     |

Table 13 • M2S090TS-FGG484 Device Pin List (continued)
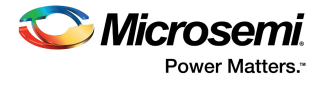

| Tuble To |                                                |
|----------|------------------------------------------------|
| J10      | VSS                                            |
| J11      | VDD                                            |
| J12      | VSS                                            |
| J13      | VDD                                            |
| J14      | VSS                                            |
| J15      | CCC_NE0_PLL_VSSA                               |
| J16      | CCC_NE1_PLL_VSSA                               |
| J17      | CCC_NE1_PLL_VDDA                               |
| J18      | MSIO24NB3/SPI_1_SS3/GPIO_16_A                  |
| J19      | MSIO52NB2/MMUART_1_DSR/GPIO_14_B               |
| J20      | MSIO52PB2/CCC_NE0_CLKI1/MMUART_1_CTS/GPIO_13_B |
| J21      | VDDI2                                          |
| J22      | MSIO20NB3/GB13/VCCC_SE1_CLKI/GPIO_26_A         |
| K1       | MSIOD178PB7/CCC_SW0_CLKI0                      |
| K2       | MSIOD178NB7                                    |
| K3       | VDDI7                                          |
| K4       | MSIOD175PB7/GB5/CCC_SW1_CLKI1                  |
| K5       | MSIOD175NB7                                    |
| K6       | MSIO159PB8/CCC_NW0_CLKI0                       |
| K7       | MSIO159NB8                                     |
| K8       | MSIOD176PB7/GB1/CCC_SW0_CLKI1                  |
| K9       | VSS                                            |
| K10      | VDD                                            |
| K11      | VSS                                            |
| K12      | VDD                                            |
| K13      | VSS                                            |
| K14      | VDD                                            |
| K15      | MSIO22NB3/SPI_0_SS2/GPIO_9_A/USB_DATA6_A       |
| K16      | MSIO23NB3/SPI_1_SS1/GPIO_14_A                  |
| K17      | MSIO23PB3/SPI_0_SS3/GPIO_10_A/USB_DATA7_A      |
| K18      | MSIO24PB3/SPI_1_SS2/GPIO_15_A                  |
| K19      | VSS                                            |
| K20      | MSIO19NB3/SPI_1_SS7/GPIO_24_A                  |
| K21      | MSIO19PB3/SPI_1_SS6/GPIO_23_A                  |
| K22      | MSIO20PB3/GB9/VCCC_SE0_CLKI/GPIO_25_A          |
| L1       | VSS                                            |
| L2       | MSIOD179PB7                                    |
| L3       | MSIOD179NB7                                    |
| L4       | MSIOD180PB7                                    |

| Table 13 • | M2S090TS-EGG484 Device Pin List | (continued) |
|------------|---------------------------------|-------------|
|            |                                 | (continueu) |

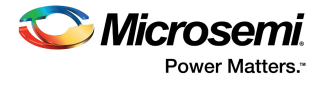

| L5  | MSIOD180NB7                              |
|-----|------------------------------------------|
| L6  | VDDI7                                    |
| L7  | MSIOD177NB7                              |
| L8  | MSIOD176NB7                              |
| L9  | VDD                                      |
| L10 | VSS                                      |
| L11 | VDD                                      |
| L12 | VSS                                      |
| L13 | VDD                                      |
| L14 | VSS                                      |
| L15 | VPP                                      |
| L16 | MSIO22PB3/SPI 0 SS1/GPIO 8 A/USB DATA5 A |
| L17 |                                          |
| L18 | MSIO18NB3/SPI 1 SS5/GPIO 18 A            |
| L19 |                                          |
| L20 |                                          |
| L21 | MSIO17PB3/SPI 1 SDO/GPIO 12 A            |
| L22 | <br>VSS                                  |
| M1  | MSIOD185NB7                              |
| M2  | MSIOD183NB7                              |
| M3  | MSIOD183PB7                              |
| M4  | VSS                                      |
| M5  | MSIOD181PB7                              |
| M6  | MSIOD181NB7                              |
| M7  | MSIOD177PB7/CCC_SW1_CLKI0                |
| M8  | MSIOD188NB7                              |
| M9  | VSS                                      |
| M10 | VDD                                      |
| M11 | VSS                                      |
| M12 | VDD                                      |
| M13 | VSS                                      |
| M14 | VDD                                      |
| M15 | VPPNVM                                   |
| M16 | MSIO14PB3/SPI_0_SS4/GPIO_19_A            |
| M17 | MSIO14NB3/SPI_0_SS5/GPIO_20_A            |
| M18 | MSIO15PB3/SPI_0_SS6/GPIO_21_A            |
| M19 | MSIO15NB3/SPI_0_SS7/GPIO_22_A            |
| M20 | VDDI3                                    |
| M21 | MSIO16PB3/SPI_1_CLK                      |

| Table 13 • | M2S090TS-FGG484 Device Pin List | (continued) |
|------------|---------------------------------|-------------|
|------------|---------------------------------|-------------|

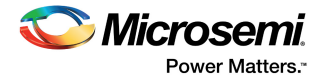

| M22 | MSIO16NB3/SPI_1_SDI/GPIO_11_A             |
|-----|-------------------------------------------|
| N1  | MSIOD185PB7                               |
| N2  | VDDI7                                     |
| N3  | MSIOD184PB7                               |
| N4  | MSIOD184NB7                               |
| N5  | MSIOD182PB7                               |
| N6  | MSIOD182NB7                               |
| N7  | VSS                                       |
| N8  | MSIOD188PB7                               |
| N9  | VDD                                       |
| N10 | VSS                                       |
| N11 | VDD                                       |
| N12 | VSS                                       |
| N13 | VDD                                       |
| N14 | VSS                                       |
| N15 | VSSNVM                                    |
| N16 | MSIO8PB3/CAN_RX/GPIO_3_A/USB_DATA1_A      |
| N17 | MSIO8NB3/CAN_TX_EN_N/GPIO_4_A/USB_DATA2_A |
| N18 | VSS                                       |
| N19 | MSIO12PB3/SPI_0_CLK/USB_XCLK_A            |
| N20 | MSIO12NB3/SPI_0_SDI/GPIO_5_A/USB_DIR_A    |
| N21 | MSIO13PB3/SPI_0_SDO/GPIO_6_A/USB_STP_A    |
| N22 | MSIO13NB3/SPI_0_SS0/GPIO_7_A/USB_NXT_A    |
| P1  | MSIOD187PB7                               |
| P2  | MSIOD187NB7                               |
| P3  | MSIOD186NB7                               |
| P4  | MSIOD186PB7                               |
| P5  | VDDI7                                     |
| P6  | MSIOD189PB7                               |
| P7  | MSIOD189NB7                               |
| P8  | SERDES_0_VDD                              |
| P9  | VSS                                       |
| P10 | VDD                                       |
| P11 | VSS                                       |
| P12 | VDD                                       |
| P13 | VSS                                       |
| P14 | VDD                                       |
| P15 | VPP                                       |
| P16 | MSIO7NB3/CAN_TX/GPIO_2_A/USB_DATA0_A      |

| Table 13 • | M2S090TS-EGG484 Device Pin List    | (continued | ) |
|------------|------------------------------------|------------|---|
|            | WIZSUSUIS-I GG404 Device Fill List | continueu  | , |

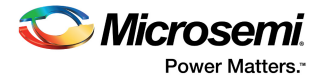

| P17 | MSIO6PB3/USB_DATA6_B                                       |
|-----|------------------------------------------------------------|
| P18 | MSIO6NB3                                                   |
| P19 | SC_SPI_SDO                                                 |
| P20 | SC_SPI_SS                                                  |
| P21 | VSS                                                        |
| P22 | MSIO11PB3/CCC_NE0_CLKI0/I2C_1_SDA/GPIO_0_A/USB_<br>DATA3_A |
| R1  | MSIOD190NB7                                                |
| R2  | MSIOD190PB7                                                |
| R3  | MSIOD191PB7                                                |
| R4  | MSIOD191NB7                                                |
| R5  | VSS                                                        |
| R6  | CCC_SW0_PLL_VSSA                                           |
| R7  | CCC_SW1_PLL_VDDA                                           |
| R8  | SERDES_0_L01_VDDAIO                                        |
| R9  | VSS                                                        |
| R10 | VSS                                                        |
| R11 | VDD                                                        |
| R12 | VSS                                                        |
| R13 | VDD                                                        |
| R14 | VSS                                                        |
| R15 | DEVRST_N                                                   |
| R16 | MSIO7PB3                                                   |
| R17 | MSIO1PB3/USB_XCLK_B                                        |
| R18 | MSIO1NB3/USB_DIR_B                                         |
| R19 | VDDI3                                                      |
| R20 | SC_SPI_CLK                                                 |
| R21 | SC_SPI_SDI                                                 |
| R22 | MSIO11NB3/CCC_NE1_CLKI0/I2C_1_SCL/GPIO_1_A/USB_D<br>ATA4_A |
| T1  | MSIOD193NB6/SERDES_0_REFCLK0_N                             |
| T2  | VSS                                                        |
| Т3  | MSIOD192NB7                                                |
| T4  | MSIOD192PB7                                                |
| T5  | CCC_SW0_PLL_VDDA                                           |
| Т6  | SERDES_0_PLL_VSSA                                          |
| T7  | CCC_SW1_PLL_VSSA                                           |
| Т8  | SERDES_0_PLL_VDDA                                          |
| Т9  | SERDES_0_VDD                                               |
| T10 | SERDES_0_L23_VDDAIO                                        |
|     |                                                            |

#### Table 13 • M2S090TS-FGG484 Device Pin List (continued)

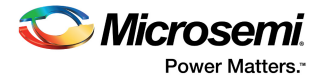

| T11 | NC                             |
|-----|--------------------------------|
| T12 | NC                             |
| T13 | MSIO210NB5                     |
| T14 | VDDI5                          |
| T15 | VSS                            |
| T16 | MSIO232NB5                     |
| T17 | VSS                            |
| T18 | MSIO2PB3/USB_STP_B             |
| T19 | MSIO2NB3/USB_NXT_B             |
| T20 | MSIO5PB3/USB_DATA4_B           |
| T21 | MSIO5NB3/USB_DATA5_B           |
| T22 | VDDI3                          |
| U1  | MSIOD193PB6/SERDES_0_REFCLK0_P |
| U2  | VDDI6                          |
| U3  | MSIOD194PB6/SERDES_0_REFCLK1_P |
| U4  | MSIOD194NB6/SERDES_0_REFCLK1_N |
| U5  | SERDES_0_L01_REXT              |
| U6  | SERDES_0_L01_REFRET            |
| U7  | SERDES_0_L01_VDDAPLL           |
| U8  | SERDES_0_L23_VDDAPLL           |
| U9  | VPP                            |
| U10 | MSIO199PB5                     |
| U11 | MSIO199NB5                     |
| U12 | VSS                            |
| U13 | MSIO210PB5/GB11/VCCC_SE0_CLKI  |
| U14 | MSIO218PB5                     |
| U15 | MSIO218NB5                     |
| U16 | MSIO232PB5                     |
| U17 | MSIO234NB5                     |
| U18 | MSIO238NB5                     |
| U19 | MSIO0PB3                       |
| U20 | VSS                            |
| U21 | MSIO4NB3/USB_DATA3_B           |
| U22 | MSIO4PB3/USB_DATA2_B           |
| V1  | VSS                            |
| V2  | VSS                            |
| V3  | VSS                            |
| V4  | VSS                            |
| V5  | VSS                            |

#### Table 13 • M2S090TS-FGG484 Device Pin List (continued)

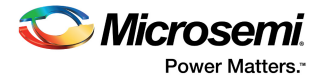

| Tuble To |                              |  |
|----------|------------------------------|--|
| V6       | VSS                          |  |
| V7       | VSS                          |  |
| V8       | SERDES_0_L23_REXT            |  |
| V9       | SERDES_0_L23_REFRET          |  |
| V10      | VDDI5                        |  |
| V11      | MSIO201PB5/GB3/CCC_SW0_CLKI3 |  |
| V12      | MSIO206NB5                   |  |
| V13      | MSIO211PB5                   |  |
| V14      | MSIO211NB5                   |  |
| V15      | VSS                          |  |
| V16      | MSIO224NB5                   |  |
| V17      | MSIO234PB5                   |  |
| V18      | MSIO238PB5                   |  |
| V19      | MSIO0NB3/USB_DATA7_B         |  |
| V20      | JTAG_TMS/M3_TMS/M3_SWDIO     |  |
| V21      | MSIO3NB3/USB_DATA1_B         |  |
| V22      | MSIO3PB3/USB_DATA0_B         |  |
| W1       | SERDES_0_RXD0_P              |  |
| W2       | VSS                          |  |
| W3       | SERDES_0_RXD1_P              |  |
| W4       | VSS                          |  |
| W5       | SERDES_0_RXD2_P              |  |
| W6       | VSS                          |  |
| W7       | SERDES_0_RXD3_P              |  |
| W8       | VSS                          |  |
| W9       | MSIO196PB5                   |  |
| W10      | MSIO197PB5/PROBE_A           |  |
| W11      | MSIO201NB5/GB7/CCC_SW1_CLKI2 |  |
| W12      | MSIO206PB5                   |  |
| W13      | VDDI5                        |  |
| W14      | MSIO212NB5                   |  |
| W15      | MSIO216NB5                   |  |
| W16      | MSIO224PB5                   |  |
| W17      | MSIO226NB5                   |  |
| W18      | VSS                          |  |
| W19      | MSIO236NB5                   |  |
| W20      | JTAG_TCK/M3_TCK              |  |
| W21      | VDDI4                        |  |
| W22      | JTAG TDI/M3 TDI              |  |

| Table 13 • | M2S090TS-FGG484 Device Pin List | (continued) |  |
|------------|---------------------------------|-------------|--|
|------------|---------------------------------|-------------|--|

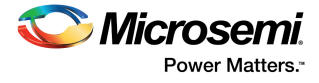

| Y1  | SERDES_0_RXD0_N               |
|-----|-------------------------------|
| Y2  | VSS                           |
| Y3  | SERDES_0_RXD1_N               |
| Y4  | VSS                           |
| Y5  | SERDES_0_RXD2_N               |
| Y6  | VSS                           |
| Y7  | SERDES_0_RXD3_N               |
| Y8  | VSS                           |
| Y9  | MSIO196NB5/CCC_SW0_CLKI2      |
| Y10 | MSIO197NB5/PROBE_B            |
| Y11 | VSS                           |
| Y12 | MSIO204NB5                    |
| Y13 | MSIO209NB5                    |
| Y14 | MSIO212PB5/GB15/VCCC_SE1_CLKI |
| Y15 | MSIO216PB5                    |
| Y16 | VDDI5                         |
| Y17 | MSIO226PB5                    |
| Y18 | MSIO228PB5                    |
| Y19 | MSIO228NB5                    |
| Y20 | MSIO236PB5                    |
| Y21 | JTAG_TDO/M3_TDO/M3_SWO        |
| Y22 | JTAG_TRSTB/M3_TRSTB           |

Table 13 • M2S090TS-FGG484 Device Pin List (continued)

1. This is an input-only pin and cannot be used as a fabric output.

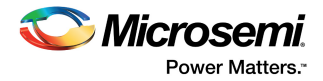

# 6 Board Components Placement

The following figure shows the placement of various components on the SmartFusion2 Security Evaluation Kit silkscreen.

#### Figure 18 • Silkscreen Top View

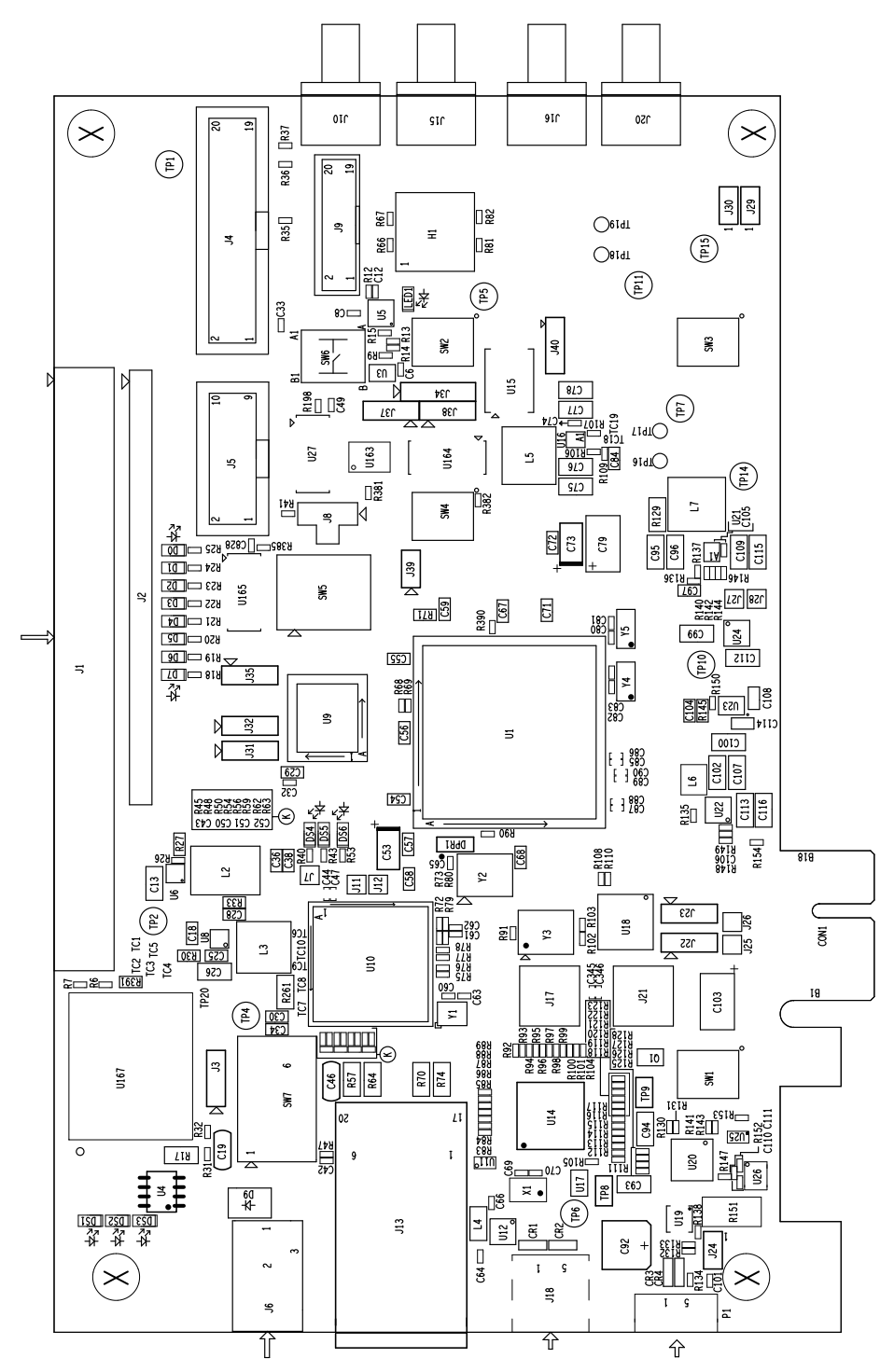

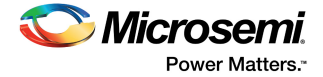

The following figure shows the bottom view of the SmartFusion2 Security Evaluation Kit silkscreen.

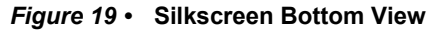

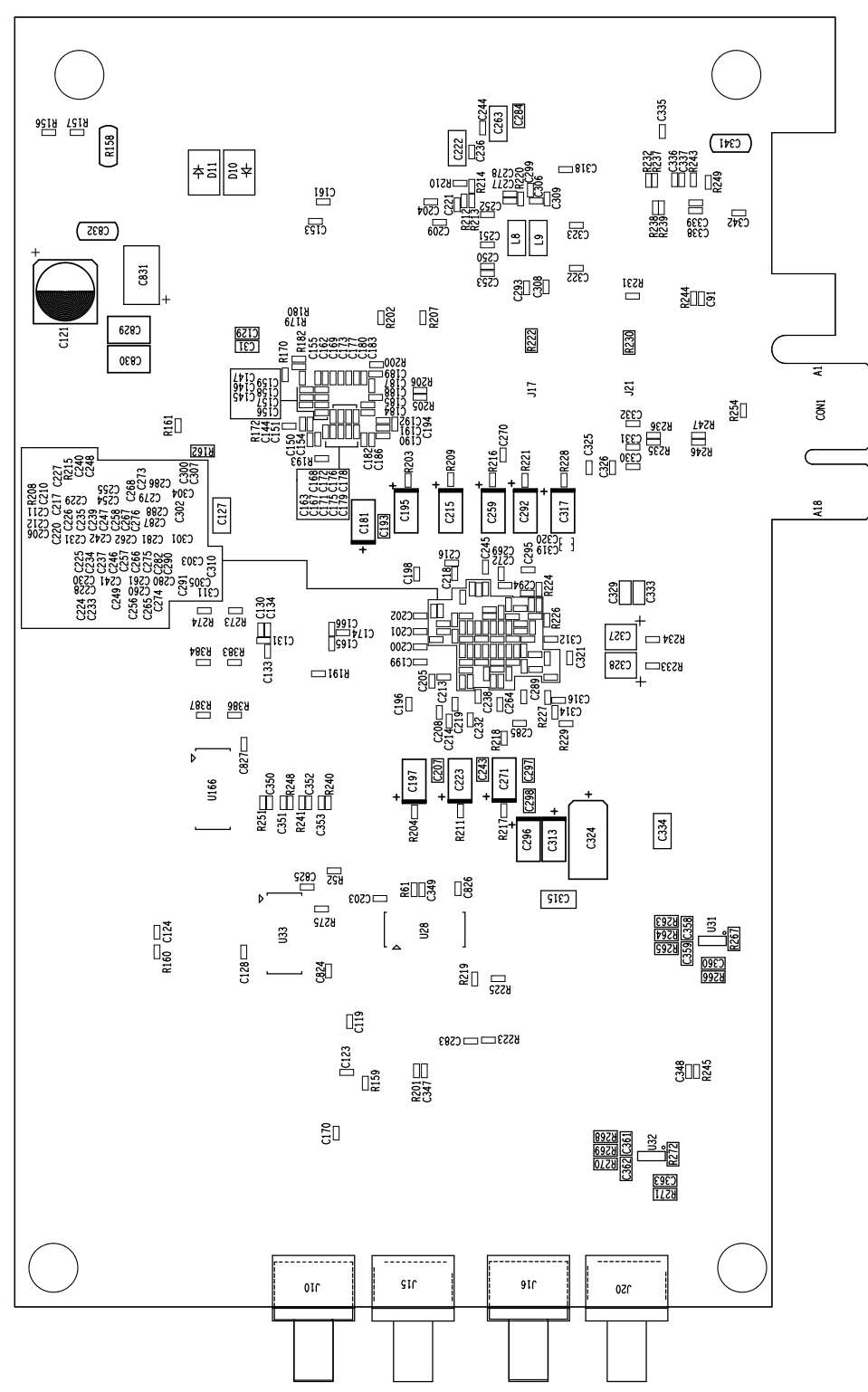

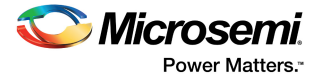

# 7 Demo Design

The SmartFusion2 M2S090TS-EVAL-KIT comes with a preloaded PCIe control plane design to demonstrate the PCIe interface of the SmartFusion2 device. The following table lists the requirements for running the PCIe demo design.

Table 14 • PCle Demo Design Requirements

| Design Requirements                                                                          | Version                                                                          |
|----------------------------------------------------------------------------------------------|----------------------------------------------------------------------------------|
| Host PC or laptop with a PCIe 2.0 Gen 1- or Gen 2-compliant slot                             | 64-bit Windows 7 OS or 64-bit<br>Red Hat Linux OS (kernel<br>version 2.6.18-308) |
| Express card slot and PCIe card adapter for laptop only (not provided with the kit contents) | -                                                                                |
| PCIe edge card ribbon cable (not included in the kit)                                        | -                                                                                |
| Host PC drivers (provided with the design files)                                             | -                                                                                |
| GUI executable (provided with the design files)                                              | -                                                                                |

The design files for this demo can be downloaded from the Microsemi website: http://soc.microsemi.com/download/rsc/?f=sf2\_pcie\_control\_plane\_demo\_advanced\_and\_evaluation\_kit \_liberov11p4\_dg\_df

For information about how to run the demo design, see Appendix: Running the PCIe Demo Design on Windows, page 56.

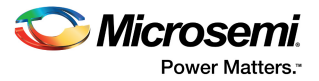

# 8 Manufacturing Test

The M2S090TS-EVAL-KIT contains a manufacturing test program that can be run to verify the functionality of the board. The test program contains a list of options that can be run as diagnostics. After the HyperTerminal is set up and the board is powered up, various tests that can be performed on the board are displayed (see Figure 30, page 48). One or more tests can then be selected from the list of available tests.

Before testing the SmartFusion2 Security Evaluation Board:

- Download the M2S090\_EVAL\_KIT\_MTD\_SP1.prjx file from http://soc.microsemi.com/download/rsc/?f=M2S090TS\_EVAL\_KIT\_DF.
- Download and install the FTD drivers from http://www.ftdichip.com/Drivers/D2XX.htm.

## 8.1 Programming M2S090TS-EVAL-KIT

This section provides information about programming the M2S090TS-EVAL-KIT for the manufacturing test.

### 8.1.1 Installing Libero v11.5 or Later

Before starting the manufacturing test, make sure the Libero SoC software (v11.5 or later) and other required tools are installed (see Software Settings, page 6). After Libero v11.5 or later is installed, connect J18 to the host PC using a mini USB to Type A USB cable.

### 8.1.2 Validating Power Supply

To test and validate the power supply to the board:

- 1. Connect the following jumpers on the SmartFusion2 Security Evaluation Board:
  - Short the **J3** jumper to position 1-2
  - Short the J8 jumper to position 1-2
  - Short the **J22** and J23 jumpers to position 1-2
  - Short the H1 jumper to position 6-10
  - Short the **H1** jumper to position 7-11
  - Short the **J24** jumper to position 1-2
  - Short the **J31** jumper to position 1-2
  - Short the **J35** jumper to position 2-3

Note: Before making the jumper connections, switch OFF the SW7 power supply switch.

- 2. Connect the 12 V/5 A power supply brick to the J6 jumper.
- 3. Switch ON the power supply switch, **SW7**.

When the board is successfully set up, the DS1, DS2, and DS3 LEDs start glowing.

### 8.1.3 Programming the FPGA Using Embedded FlashPro5

The M2S090TS-EVAL-KIT has an embedded FlashPro5 programmer; therefore, an external programmer is not required to program the SmartFusion2 device. The device can be programmed using the embedded FlashPro5, provided the FlashPro software is installed on the host PC.

**Note:** The board can also be programmed using FlashPro4. To program the board using FlashPro4, connect the FlashPro4 header to the **J5** jumper, and change the position of the **J35** jumper to pin 1-2.

To program the device using the embedded FlashPro5:

1. Connect one end of a mini USB to Type A USB cable to the **J18** jumper and the other end to the USB port of the host PC.

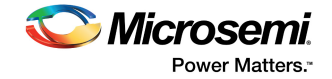

2. Launch the FlashPro software.

#### Figure 20 • FlashPro Window

| 77 FlashPro<br>File Edit View Tools Programmers Configuration Customize Help<br>[1] 26 문 및 왕 속 속 글 글 알 등 약 정 余 양 1 | <ul> <li>● </li> <li>● </li> <li></li></ul> | _ <b>D</b> <mark>_ X</mark> |
|----------------------------------------------------------------------------------------------------|----------------------------------------------------------------------------------------------------|-----------------------------|
| New<br>Oper                                                                                                    | Improved     Improved     Impro                                                                                                    |                             |
|                                                                                                    | <i>Microsemi</i> .                                                                                                    |                             |
|                                                                                                    |                                                                                                    |                             |
| <pre>X Version: 11.4.0.112 Release: v11.4 Checking for software updates </pre>                                     |                                                                                                    |                             |

- 3. Click **New Project** to create a new project.
- 4. In the **New Project** window, do the following, and click **OK**:
  - Enter a project name.
  - Select **Single device** as the programming mode.

#### Figure 21 • New Project Window

| New Project                                                  |
|--------------------------------------------------------------|
| Project Name:                                                |
| Project Location:<br>\\idm\idm-captures\pc\11_4_0_112 Browse |
| Programming mode                                             |
| <ul> <li>Single device</li> <li>Chain</li> </ul>             |
| Help OK Cancel                                               |

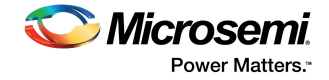

5. Click Configure Device.

#### Figure 22 • Configuring the Device

| ter field (1994)                                                                                                    |
|----------------------------------------------------------------------------------------------------|
| ne cat view ious rugarimes comiguation contract rep                                                                                                    |
|                                                                                                    |
| New Project     Configure Device     Image: Configure Device     Image: Config |
| Programming file     To contrue,     lod custor programming file     or create new PDB file     Create      Action     Procedure                                                                                                    |
| gi     Image: 1       G     Chain Parameter       B     Image: 1                                                                                                    |
| M       Marning: The version of the software you are running is not a recognized release.         I       J         Software Version: 11,40.hl2       Group Technical Support for more information.         Software Version: 11,40.hl2       Created new project 'C:\Users\dogurua\Desktop\test\test.pro'                                                                                                    |
| III All (\ Errors \ Warnings \ Info /<br>Ready no programming file loaded SINGLE                                                                                                    |

- 6. Click Browse, and select the SEC\_KIT\_MTD\_top.stp file from the Load Programming File window.
- Click Program to program the device. When the device is programmed successfully, a Run Program PASSED status is displayed.

## 8.2 Running the Manufacturing Test

This section describes how to run the manufacturing test for the SmartFusion2 Security Evaluation Board.

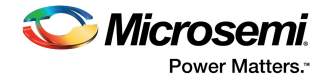

# 8.2.1 Setting Up HyperTerminal

To set HyperTerminal up for the manufacturing test:

- 1. Connect **J18** to the host PC using a mini USB to Type A USB cable.
- 2. Launch HyperTerminal from the Start menu.

#### Figure 23 • Connection Description Window

| New Connection - Hyp | erTerminal    |                                                                                                    |
|----------------------|---------------|----------------------------------------------------------------------------------------------------|
| File Edit View Call  | Transfer Help |                                                                                                    |
| 0 🛩 🞯 🔏 💷 崔          | ) 😭           |                                                                                                    |
|                      |               | Connection Description     Piece a name and choose an icon for the connection:     Name:     Icon:     OK   Cancel |
| Disconnected         | Auto detect   | Auto detect SCROLL CAPS NUM Capture Print echo                                                                     |

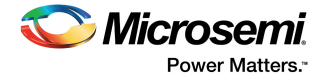

3. Enter M2S090-KIT-MTD as the connection name, and click OK. The Connect To dialog-box appears, as shown in the following figure.

Figure 24 • Connect To Window

| M2S090-KIT-MTD - HyperTerminal    |                                                                                                    |    |
|-----------------------------------|----------------------------------------------------------------------------------------------------|----|
| File Edit View Call Transfer Help |                                                                                                    |    |
| D 🗳 🎯 🖉 💷 🛅 📅                     |                                                                                                    |    |
|                                   | Connect To       ? ×         Image: M2S090-KIT-MTD       Enter details for the phone number that you want to dial:         Country/region: India (91)       •         Enter the area code without the long-distance prefix.         Area code:       91         Phone number:       •         Connect using:       Ambika Doguru: IN-SG90-02, IP F *         Ambika Doguru: IN-SG90-02, IP F *       Ambika Doguru: IN-SG90-02, IP Phon         COM23       •         Com24       •         W Use country (COM25)       •         Medial on but TCP/IP (VINSOC)       •         OK       Cancel |    |
| Disconnected Auto detect Auto d   | Jetect SCROLL CAPS NUM Capture Print echo                                                                                                    | // |

4. Select the highest value COM port from the **Connect using** drop-down list, and click **OK**.

**Note:** When using a USB cable for HyperTerminal communication, four COM ports are available in the dropdown list.

5. When only one COM port appears, select the COM port to establish connection with the host PC.

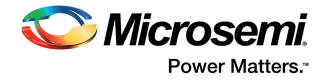

- 6. In the **Port Settings** window, select the following settings:
  - Bits per second: 57600
  - Data bits: 8
  - Parity: None
  - Stop bits: 1
  - Flow control: None

#### Figure 25 • Port Settings Window

| CON | 126 Properties   |       |         | ? <mark>&gt;</mark> |
|-----|------------------|-------|---------|---------------------|
| Po  | rt Settings      |       |         |                     |
|     | Bits per second: | 57600 |         | •                   |
|     | Data bits:       | 8     |         | •                   |
|     | Parity:          | None  |         | •                   |
|     | Stop bits:       | 1     |         | •                   |
|     | Flow control:    | None  |         | -                   |
|     |                  |       | Restore | Defaults            |
|     | OK               |       | Cancel  | Apply               |

- 7. Click **Apply**, then click **OK**.
- 8. Select **Properties** from the **File** menu in the HyperTerminal window.
- The M2S090-KIT-MTD Properties window appears, as shown in the following figure.

#### *Figure 26* • M2S090-KIT-MTD Properties Window

| M2S090-KIT-MTD Properties                                                                                       | ?     | ×    |  |
|----------------------------------------------------------------------------------------------------|-------|------|--|
| Connect To Settings                                                                                             |       |      |  |
| M2S090-KIT-MTD Change Icon<br>Enter details for the phone number that you want to<br>Country/region: India (91) | dial: |      |  |
| Enter the area code without the long-distance prefix                                                            | c.    |      |  |
| Area code: 91                                                                                                   |       |      |  |
| Phone number:                                                                                                   |       |      |  |
| Connect using:                                                                                                  | -     |      |  |
| Configure  Detect Carrier Loss  Use country/region code and area code Redial on busy                            |       |      |  |
| ОК                                                                                                    | Car   | ncel |  |

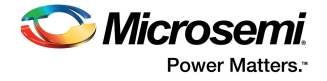

9. Select the **Settings** tab.

#### Figure 27 • Settings Tab

| M2S090-KIT-MTD Properties                                                                                                    | 23 |
|----------------------------------------------------------------------------------------------------|----|
| Connect To Settings                                                                                                    |    |
| Function, arrow, and ctrl keys act as                                                                                          |    |
| Terminal keys Windows keys                                                                                                    |    |
| Backspace key sends                                                                                                    |    |
| • Ctrl+H ○ Del ○ Ctrl+H, Space, Ctrl+H                                                                                         |    |
| Emulation:<br>Auto detect  Terminal Setup Colors                                                                               |    |
| Telnet terminal ID: ANSI                                                                                                    |    |
| Backscroll buffer lines: 500                                                                                                   |    |
| Play sound when connecting or disconnecting     Allow remote host initiated file transfers     Exit program upon disconnecting |    |
| Input Translation ASCII Setup                                                                                                  |    |
|                                                                                                    |    |
| OK Cancel                                                                                                    |    |

10. Keep the default settings, and click **ASCII Setup**.

The ASCII Setup dialog-box appears, as shown in the following figure.

#### Figure 28 • ASCII Setup Window

| М25090-КІ | IT-MTD Properties                                                                                                    |
|-----------|----------------------------------------------------------------------------------------------------|
| Connect   | To Settings                                                                                                    |
| ASC       | CII Setup                                                                                                    |
| En        | ASCII Sending Send line ends with line feeds Echo typed characters locally Line delay: 0 milliseconds. Character delay: 0 milliseconds. |
| Te        | ASCII Receiving           Append line feeds to incoming line ends           Force incoming data to 7-bit ASCII                          |
|           | Wrap lines that exceed terminal width OK Cancel                                                                                         |
|           | OK Cancel                                                                                                    |

- 11. Select the **Append line feeds to incoming line ends** check box, and click **OK**.
- 12. Click **OK** to save the properties, and close the **M2S090-KIT-MTD Properties** window.

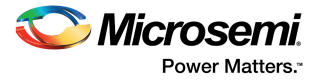

13. Press the **SW6** switch to restart the board with the selected settings. The HyperTerminal window appears, as shown in the following figure.

#### Figure 29 • HyperTerminal Window

| M2S090-KIT-MTI                | - HyperTerminal                    |   |
|-------------------------------|------------------------------------|---|
| ile <u>E</u> dit <u>V</u> iew | Call <u>T</u> ransfer <u>H</u> elp |   |
| ) 🗃 📾 🌋 🗌                     |                                    |   |
| ******                        | ****                               |   |
| ******** 1.                   | RIC Test ****                      |   |
| ******* 2.                    | I2C Test ****                      |   |
| ******** 3.                   | LPDDR Memory Test ****             |   |
| ******* 4.                    | SPI Memory TEST ****               |   |
| ******* 5.                    | USB Device TEST ****               |   |
| ******* 6.                    | SERDES LOOPBACK TEST ****          |   |
| ******* 7.                    | SGMII Test ***                     |   |
|                               | III                                | • |
|                               |                                    |   |

#### 8.2.2 **Setting Up Jumpers**

The following table specifies the jumper settings required to perform various tests on the SmartFusion2 Security Evaluation Board.

| Table 15 • Jumper Settings for Manufacturing Test |                                                                                                    |  |  |
|---------------------------------------------------|----------------------------------------------------------------------------------------------------|--|--|
| Test                                              | Jumper Settings                                                                                                    |  |  |
| HyperTerminal communication test                  | Connect J18 to the host PC using a mini USB to Type A USB cable).                                                  |  |  |
| RTC test                                          | -                                                                                                    |  |  |
| I2C test                                          | Short H1 pins 6–10 and 7–11.                                                                                       |  |  |
| LDDR3 memory test                                 | -                                                                                                    |  |  |
| SPI memory test                                   | -                                                                                                    |  |  |
| USB device test                                   | Connect Micro B to P1, and connect other end of the cable to the host PC (type A).                                 |  |  |
| SerDes loopback test                              | Connect J20 to J15, and J16 to J10 using an SMA-to-<br>SMA cable.                                                  |  |  |
|                                                   | Loopback cable (5 Gbps data rate).                                                                                 |  |  |
| SGMII test                                        | Connect an Ethernet cable to J13, and connect the other end of the cable to the 1 Gbps Ethernet switch or network. |  |  |

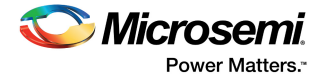

## 8.2.3 Running the Test

After the device is programmed and the jumper settings are applied, follow these steps to run the manufacturing test:

 Press the SW6 reset switch on the M2S090TS-EVAL-KIT to reset the board and begin the tests. When the setup is completed, all tests are listed in the HyperTerminal window, as shown in the following figure.

```
Figure 30 • Test Menu
```

| 🇞 M2S090-KIT-MTD - HyperTerminal         | - 0 <b>X</b> |
|------------------------------------------|--------------|
| <u>Eile Edit View Call Transfer Help</u> |              |
| D 🚅 👘 🐉 🗈 🎦 🗳                            |              |
|                                          |              |
| *****************                        |              |
|                                          |              |
|                                          |              |
| MERIN                                    |              |
| **************************************   |              |
|                                          |              |
| ******** 1. RTC Test ****                |              |
| ******** 2. I2C Test ****                |              |
| ********* 3. LPDDR Memory Test ****      |              |
| ******** 4. SPI Memory TEST ****         |              |
| ******** 5. USB Device TEST ****         | =            |
| ******** 6 SERDES LOOPBACK TEST****      |              |
|                                          |              |
| AAAAAAAA 7. SGHII lest AAA               |              |
|                                          | ł            |
|                                          |              |

If the list of tests does not appear, press the **SW6** reset switch again. If the list still does not appear, then check all the jumpers, and the HyperTerminal settings.

2. Press **1** to run the RTC test. Wait for five seconds for the test to be run. The following message appears.

| 🇞 M2S090-KIT-MTD - HyperTerminal 📃 💷 💌                                                                                                    |
|----------------------------------------------------------------------------------------------------|
| File Edit View Call Transfer Help                                                                                                    |
|                                                                                                    |
|                                                                                                    |
|                                                                                                    |
| ******* 1. RTC Test ****                                                                                                    |
| ******** 2. I2C Test ****                                                                                                    |
| ******** 3. LPDDR Memory Test ****                                                                                                    |
| ******* 4. SPI Memory TEST ****                                                                                                    |
| ******* 5. USB Device TEST ****                                                                                                    |
|                                                                                                    |
| CONTRACTOR DE CONTRACTOR DE CO |
| ******** 7. SGMII lest ***                                                                                                    |
|                                                                                                    |
| You pressed "1"                                                                                                    |
|                                                                                                    |
| RTC test in progress. Please wait for 5 seconds                                                                                                    |
| · · · · · · · · · · · · · · · · · · ·                                                                                                    |
| ۲. III >>                                                                                                    |
| Connected 1:03:58 Auto detect 57600 8-N-1 SCROLL CAPS NUM Capture Print echo                                                                                                    |

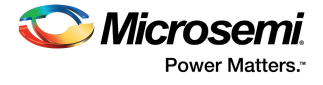

When the test is passed, the following message appears.

#### Figure 32 • RTC Test Passed

| 🗞 M2S090-KIT-MTD - HyperTerminal                                  |            |
|-------------------------------------------------------------------|------------|
| File Edit View Call Transfer Help                                 |            |
|                                                                   |            |
|                                                                   | A          |
|                                                                   |            |
| RTC test pass                                                     |            |
|                                                                   |            |
| MENIL SAMANAN                                                     |            |
| ACCORDENCE TIEN CONSIGNATION                                      |            |
|                                                                   |            |
| ********* 1. KIC lest *****                                       |            |
| ********* 2. I2C Test *****                                       |            |
| ******** 3. LPDDR Memory Test ****                                |            |
| ******** 4. SPI Memory TEST ****                                  |            |
| ******* 5. USB Device TEST ****                                   |            |
| ******** 6. SERDES LOOPBACK TEST****                              |            |
| ******* 7. SGMII Test *****                                       |            |
|                                                                   |            |
| Connected 1:05:17 Auto detect 57600 8-N-1 SCROLL CAPS NUM Capture | Print echo |

3. Press **2** to run the I2C loopback test. When the test is passed, the following message appears.

#### Figure 33 • I2C Test Passed

| 🗞 M2S090-KIT-MTD - HyperTerminal       |                      |            |         |      |          | - • ×      |
|----------------------------------------|----------------------|------------|---------|------|----------|------------|
| File Edit View Call Transfer Help      |                      |            |         |      |          |            |
| D 🚅 🍙 🐉 🗈 🎦 😭                          |                      |            |         |      |          |            |
|                                        |                      |            |         |      |          |            |
| I2C Test Passed - Data sent            | by master :          | is matchir | ng with | data | received | by slave   |
|                                        | 2                    |            | 0       |      |          | 3          |
|                                        |                      |            |         |      |          |            |
| MTHU                                   |                      |            |         |      |          |            |
| AAAAAAAAAAAAAAAAAAAAAAAAAAAAAAAAAAAAAA |                      |            |         |      |          |            |
|                                        |                      |            |         |      |          |            |
| ******** 1. RTC Test                   | ****                 |            |         |      |          |            |
| ******** 2. I2C Test                   | ****                 |            |         |      |          |            |
| ********* 3. LPDDR Memory Tes          | st <del>××××</del>   |            |         |      |          |            |
| ******** 4. SPI Memory TEST            | ****                 |            |         |      |          |            |
| ******** 5. USB Device TEST            | ****                 |            |         |      |          |            |
| ********* 6. SERDES LOOPBACK           | TFST <del>××××</del> |            |         |      |          |            |
|                                        |                      |            |         |      |          |            |
| SGHII Test                             | ¥.¥.¥.¥.             |            |         |      |          | *          |
| · ·                                    | III                  |            |         |      |          | +          |
| Connected 1:06:39 Auto detect 5        | 7600 8-N-1           | SCROLL     | CAPS    | NUM  | Capture  | Print echo |

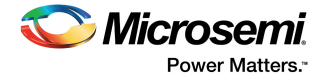

4. Press **3** to run the LPDDR memory test. The following message appears.

#### Figure 34 • LPDDR Memory Test

| 🗞 M2S090-KIT-MTD - Hyper | Terminal         |                       |          |       |     |         |            | x  |
|--------------------------|------------------|-----------------------|----------|-------|-----|---------|------------|----|
| File Edit View Call Tra  | ansfer Help      |                       |          |       |     |         |            |    |
| 🗅 😅   📨 🔏   🗈 🤭          | 8                |                       |          |       |     |         |            |    |
|                          |                  |                       |          |       |     |         |            |    |
| ******** 2. I2C T        | est              | ****                  |          |       |     |         |            |    |
| ******** 3. LPDDR        | Memory Test      | ****                  |          |       |     |         |            |    |
| ******* 4. SPI M         | emory TEST       | ****                  |          |       |     |         |            |    |
| ******* 5. USB D         | evice TEST       | ****                  |          |       |     |         |            |    |
| ******* 6. SERDE         | S LOOPBACK TE    | ST <del>xxxx</del> TS |          |       |     |         |            |    |
| ******* 7. SGMII         | Test             | ****                  |          |       |     |         |            |    |
|                          |                  |                       |          |       |     |         |            |    |
| ******                   | ******           | ******                | *****    |       |     |         |            |    |
| MDDR_LPDDR Validat       | ion              |                       |          |       |     |         |            |    |
| ******                   | ****             | ******                | *****    |       |     |         |            |    |
|                          |                  |                       |          |       |     |         |            |    |
| MDDR_LPDDR Test is       | in progress.     | PLease                | wait for | 1 min |     |         |            |    |
| •                        |                  |                       |          |       |     |         |            | •  |
| Connected 1:07:58 A      | uto detect 57600 | 8-N-1                 | SCROLL   | CAPS  | NUM | Capture | Print echo | 11 |

When the test is passed, the following message appears.

#### Figure 35 • LPDDR Memory Test Passed

| M2S090-KIT-MTD - HyperTerminal                                    |            |
|-------------------------------------------------------------------|------------|
| File Edit View Call Transfer Help                                 |            |
|                                                                   |            |
|                                                                   |            |
|                                                                   |            |
| LPDDR READ/ WRITE ACCESS PASSED                                   |            |
|                                                                   |            |
| MTNII                                                             |            |
| **************************************                            |            |
|                                                                   |            |
| ******** 1. RTC Test ****                                         |            |
| ******** 2. I2C Test ****                                         |            |
| ******** 3. LPDDR Memory Test ****                                |            |
| ******** 4. SPI Memory TEST ****                                  |            |
| ******* 5. USB Device TEST ****                                   |            |
| ******** 6 SERDES LOOPBACK TEST****                               |            |
|                                                                   |            |
|                                                                   |            |
| ·                                                                 | •          |
| Connected 1:08:53 Auto detect 57600 8-N-1 SCROLL CAPS NUM Capture | Print echo |

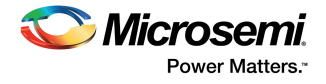

5. Press **4** to run the SPI memory test. When the test is passed, the following message appears.

#### Figure 36 • SPI Memory Test Passed

| 🇞 M2S090-KIT-MTD - HyperTerminal                                  |            |
|-------------------------------------------------------------------|------------|
| File Edit View Call Transfer Help                                 |            |
|                                                                   |            |
|                                                                   | <b>^</b>   |
|                                                                   |            |
| TEST PASSED - SPI Test successful                                 |            |
|                                                                   |            |
| **************************************                            |            |
|                                                                   |            |
| www.www.t. DTC Tast www.                                          |            |
| AAAAAAAA I. KIClest                                               |            |
| ********* 2. 12U lest *****                                       |            |
| ********* 3. LPDDR Memory Test ****                               |            |
| ******** 4. SPI Memory TEST ****                                  |            |
| ******** 5. USB Device TEST ****                                  |            |
| ******** 6. SERDES LOOPBACK TEST****                              |            |
| ***** 7. SGMII Test ***** _                                       |            |
| (                                                                 | •          |
| Connected 1:10:09 Auto detect 57600 8-N-1 SCROLL CAPS NUM Capture | Print echo |

Press 6 to run the USB device test. When the test is passed, the following message appears.

#### Figure 37 • USB Device Test Passed

| N2S090-KIT-MTD - HyperTerminal                                           | - O X      |
|--------------------------------------------------------------------------|------------|
| File Edit View Call Transfer Help                                        |            |
|                                                                          |            |
|                                                                          | ^          |
| ******** 5. USB Device TEST ****                                         |            |
| ******** 6. SERDES LOOPBACK TEST****                                     |            |
| ******** 7. SGMII Test ****                                              |            |
|                                                                          |            |
| USB Device test started.                                                 |            |
|                                                                          |            |
| **Make sure Micro USB cable is connected to CONN P1                      |            |
|                                                                          |            |
| Press Suitch (SH4) and hald support will make downward on test DC source |            |
| Tress Switch (Swi) and noise cursor will move downward on cest to scree  |            |
| Desce Desch Outlet Old to us healt to said more                          |            |
| rress Reset Switch Sw6 to go back to main menu.                          |            |
| <u></u>                                                                  |            |
|                                                                          | •          |
| Connected 1:28:24 Auto detect 57600 8-N-1 SCROLL CAPS NUM Capture        | Print echo |

- 6. Press and hold the **SW2** switch on the board, and observe the mouse cursor moving to the right side.
- 7. Press the **SW6** reset switch to go back to the main menu.

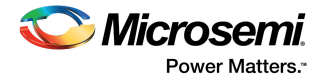

- 8. Press 6 to run the SerDes loopback test shown in the following figure.
- Note: Ensure that the loopback cable is connected. See Setting Up Jumpers, page 47.

#### Figure 38 • SerDes Loopback Test

| 🇞 M2S090-KIT-MTD - HyperTerminal                                             |
|------------------------------------------------------------------------------|
| File Edit View Call Transfer Help                                            |
|                                                                              |
|                                                                              |
| ******** 6. SERDES LOOPBACK TEST****                                         |
| ******** 7. SGMII Test ***                                                   |
|                                                                              |
| *****                                                                        |
| 07000000000000000000000000000000000000                                       |
| **************************************                                       |
| ***************************************                                      |
|                                                                              |
|                                                                              |
| ******** 1. Enable PRBS Pattern for Lane 1 **********                        |
| ******** 2. Read Status register for Lane 1 **********                       |
| ******** 3. Enable PRBS Pattern for Lane 2 **********                        |
| ******* 4. Read Status register for Lane 2 *********                         |
| · · · · · · · · · · · · · · · · · · ·                                        |
| Connected 1:31:07 Auto detect 57600 8-N-1 SCROLL CAPS NUM Capture Print echo |

9. Press **1** to enable the PRBS pattern for Lane 1 When the pattern is enabled, the following message appears.

#### Figure 39 • SerDes Lane 1 Loopback Test

| 🗞 м25090-КІТ-МТІ      | D - HyperTerminal                                 | <u> </u>   |
|-----------------------|---------------------------------------------------|------------|
| File Edit View        | Call Transfer Help                                |            |
| D 🛩 🖉 🖉               |                                                   |            |
|                       |                                                   | A          |
| ******** 2.           | Read Status register for Lane 1 *********         |            |
| <del>******</del> 3.  | Enable PRBS Pattern for Lane 2 **********         | 1          |
| ******* 4.            | Read Status register for Lane 2 *********         |            |
|                       |                                                   |            |
| PRBS pattern          | n enabled for SERDES lane 1                       |            |
|                       |                                                   |            |
|                       |                                                   |            |
|                       |                                                   |            |
| ********* 1.          | Enable PRBS Pattern for Lane 1 ***********        |            |
| <del>*****</del> 2.   | Read Status register for Lane 1 **********        |            |
| <del>*******</del> 3. | Enable PRBS Pattern for Lane 2 **********         |            |
| ******* 4.            | Read Status register for Lane 2 ****************  |            |
|                       |                                                   |            |
| Connected 1:33:28     | Auto detect 57600 8-N-1 SCROLL CAPS NUM Capture F | Print echo |

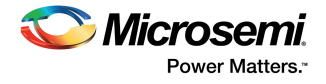

10. Press **2** to read the status register for Lane 1. When the test is passed, the following message appears.

#### Figure 40 • SerDes Lane1 Loopback Test Passed

| N2S090-KIT-MTD - HyperTerminal                                               |
|------------------------------------------------------------------------------|
| <u>File Edit View Call Transfer Help</u>                                     |
|                                                                              |
|                                                                              |
| ******** 4. Read Status register for Lane 2 **********                       |
|                                                                              |
| SERDES Lane1 Loopback test pass                                              |
|                                                                              |
|                                                                              |
| *** Press Reset Switch SW6 to go back to the main menu ****                  |
|                                                                              |
|                                                                              |
| ******** 1. Enable PRBS Pattern for Lane 1 ***********                       |
| ******** 2. Read Status register for Lane 1 *********                        |
| **************************************                                       |
| xxxxxx A Post Status register for Lang 2 xxxxxxxx                            |
| AAAAAAAA                                                                     |
|                                                                              |
| Connected 1:35:44 Auto detect 57600 8-N-1 SCROLL CAPS NUM Capture Print echo |

- 11. Press **3** to enable the PRBS pattern for Lane 2.
  - When the pattern is enabled, the following message appears.

#### Figure 41 • SerDes Lane 2 Loopback Test

| N2S090-KIT-MTD - HyperTerminal                                    |            |
|-------------------------------------------------------------------|------------|
| <u>File Edit View Call Transfer H</u> elp                         |            |
|                                                                   |            |
|                                                                   | A          |
| ******** 2. Read Status register for Lane 1 **********            |            |
| ******** 3. Enable PRBS Pattern for Lane 2 **********             |            |
| ******** 4. Read Status register for Lane 2 **********            |            |
|                                                                   |            |
| PRBS pattern enabled for SERDES lane 2                            |            |
|                                                                   |            |
|                                                                   |            |
| wwwwwwwy 1 Enchle PRRS Pattern for Lane 1 wwwwwwwww               |            |
|                                                                   |            |
| ********* 2. Kead Status register for Lane 1 ***********          |            |
| ******** 3. Enable PRBS Pattern for Lane 2 ************           |            |
| ********* 4. Read Status register for Lane 2 ***********          |            |
| ·                                                                 | - F        |
| Connected 1:38:11 Auto detect 57600 8-N-1 SCROLL CAPS NUM Capture | Print echo |

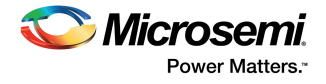

- 12. Press **4** to read status register for Lane 2.
  - When the test is passed, the following message appears.

#### Figure 42 • SerDes Lane 2 Loopback Test Passed

| 🇞 M2S090-KIT-MTD - HyperTerminal                                    |           |
|---------------------------------------------------------------------|-----------|
| <u>Eile Edit View Call Transfer H</u> elp                           |           |
|                                                                     |           |
|                                                                     | A         |
| ******** 4. Read Status register for Lane 2 **********              |           |
| SERDES Lane2 Loopback test pass                                     |           |
| *** Press Reset Switch SW6 to go back to the main menu ****         |           |
| ******** 1. Enable PRBS Pattern for Lane 1 **********               |           |
| ******** 2. Read Status register for Lane 1 *********               |           |
| ******** 3. Enable PRBS Pattern for Lane 2 **********               |           |
| ******** 4. Read Status register for Lane 2 **********              |           |
| < [                                                                 | •         |
| Connected 1:39:03 Auto detect 57600 8-N-1 SCROLL CAPS NUM Capture F | rint echo |

#### Notes:

- Ensure that SMA connectors J20 and J15 are shorted using one SMA cable, and SMA connectors J16 and J10 are shorted using a different SMA cable.
- The loopback SMA cable used must support 5 Gbps data rate.
- Follow the sequence given in the HyperTerminal.
- 13. Press 7 to run the SGMII test.
  - The following message appears.

#### Figure 43 • SGMII Test

| M2S090-KIT-MTD - Hyj<br>Eile Edit View Call | perTerminal<br>Iransfer <u>H</u> elp                                                                                                    | )                                                                                                    |                                                |  |                                                                                                    | X   |
|---------------------------------------------|----------------------------------------------------------------------------------------------------|----------------------------------------------------------------------------------------------------|------------------------------------------------|--|----------------------------------------------------------------------------------------------------|-----|
|                                             | 3 6                                                                                                    |                                                                                                    |                                                |  |                                                                                                    | _ ^ |
| **************************************      | C Test<br>CC Test<br>20 Test<br>20 Test<br>20 Device<br>21 Memory<br>28 Device<br>20 Device<br>20 De | y Test<br>TEST<br>TEST<br>BACK TES<br>ion<br>0_regs<br>3_regs<br>3_regs<br>4_regs<br>6_regs<br>8_regs | *****<br>*****<br>****<br>****<br>****<br>**** |  |                                                                                                    | ļ   |
|                                             | -                                                                                                    |                                                                                                    |                                                |  | and the second second se |     |

Note: If this message is not displayed, switch ON and OFF the SW7 power supply on the board.

14. Press 7 to repeat the SGMII test.

A confirmation message is displayed, Press **n** twice (see Figure 44, page 55). When the test is passed, the IP address of the host PC is displayed.

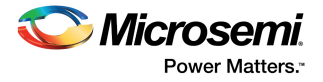

- 15. Press 2 on the terminal window, and then press y to repeat the SGMII test.
- 16. Press **n** twice on the **HyperTerminal** window. The host PC's IP address is displayed as shown in the following figure.

#### Figure 44 • SGMII Test Passed

| 🎝 M2S090-КІТ-МТD -                                                                                                    | HyperTerminal                                                                                                    |                                                                                                    |                      |       |  | - | x |
|----------------------------------------------------------------------------------------------------|----------------------------------------------------------------------------------------------------|----------------------------------------------------------------------------------------------------|----------------------|-------|--|---|---|
| <u>File Edit View Ca</u>                                                                                                    | ll <u>T</u> ransfer <u>H</u> elp                                                                                                    |                                                                                                    |                      |       |  |   |   |
| D 🛩 🗇 🕉 💷                                                                                                    | 8                                                                                                    |                                                                                                    |                      |       |  |   |   |
| ******* 4.<br>******* 5.<br>****** 5.<br>****** 6.<br>Enter Choice<br>1. Restart fu<br>2. Disable_fu<br>3. Read_fsgmi<br>5. Configure<br>a. Display_n8<br>b. Display_n8<br>d. Display_n8<br>d. Display_n8<br>f. Display_n8<br>f. Display_n8<br>f. Display_n8<br>f. Display_n8<br>f. Display_n8<br>f. Display_n8<br>f. Display_n8<br>f. Display_n8<br>f. Display_n8<br>f. Display_n8<br>f. Display_n8<br>f. Display_n8 | SPI0 Henory<br>SPI1 Henory<br>USB Device<br>SGMII Test<br>ERDES LOOP<br>toneg<br>to_Negotiat<br>i_Reg<br>8e1340_page<br>8e1340_page<br>8e1340_page<br>8e1340_page<br>8e1340_page<br>8e1340_page<br>8e1340_page<br>8e1340_page<br>8e1340_page | TEST     ***       TEST     ***       PBACK TEST***       0_regs       1_regs       3_regs       5_regs       6_regs       8_regs       8_regs | NA<br>NA<br>NA<br>NA |       |  |   |   |
| Press Reset S                                                                                                    | witch [SW6]                                                                                                    | to go back                                                                                                    | to mair              | menu. |  |   |   |
| •                                                                                                    |                                                                                                    |                                                                                                    |                      |       |  |   | • |
| Compared 11,20,02                                                                                                    |                                                                                                    | Increase a second                                                                                                    |                      |       |  |   |   |

IP address may vary from one PC to another. If the IP address is not displayed,

17. Press SW6 to go back to the main menu.

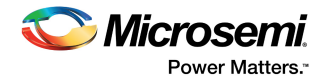

# 9 Appendix: Running the PCIe Demo Design on Windows

The SmartFusion2 M2S090TS-EVAL-KIT comes with a preloaded PCIe control plane demo design. See Appendix: FPGA Programming Using FlashPro4, page 67 for information about how to reprogram the board with the PCIe control plane demo.

## 9.1 Connecting the Board to the Host PC

To connect the board to the host PC, follow these steps:

- 1. After successful programming, power **OFF** the SmartFusion2 Security Evaluation Board and shut down the host PC.
- 2. Follow these steps to connect the **CON1-PCIe Edge Connector** to a host PC or a laptop:
  - Connect the CON1 PCIe edge connector to host PC's PCIe Gen 1 or Gen 2 slot as applicable. If the host PC does not support the Gen 2-compliant slot, the design automatically switches to the Gen 1 slot.
  - Connect the CON1 PCIe edge connector to the laptop PCIe slot using an express card adapter. For laptops, express card adapters typically support only Gen 1, and designs work on the Gen 1 slot.

**CAUTION:** The host PC or laptop must be powered OFF while inserting the PCIe edge connector. If the system is not powered OFF, PCIe device detection and selection of the device generation (Gen 1/Gen 2) may not occur properly.

Figure 45 • SmartFusion2 Security Evaluation Kit Setup for Host PC

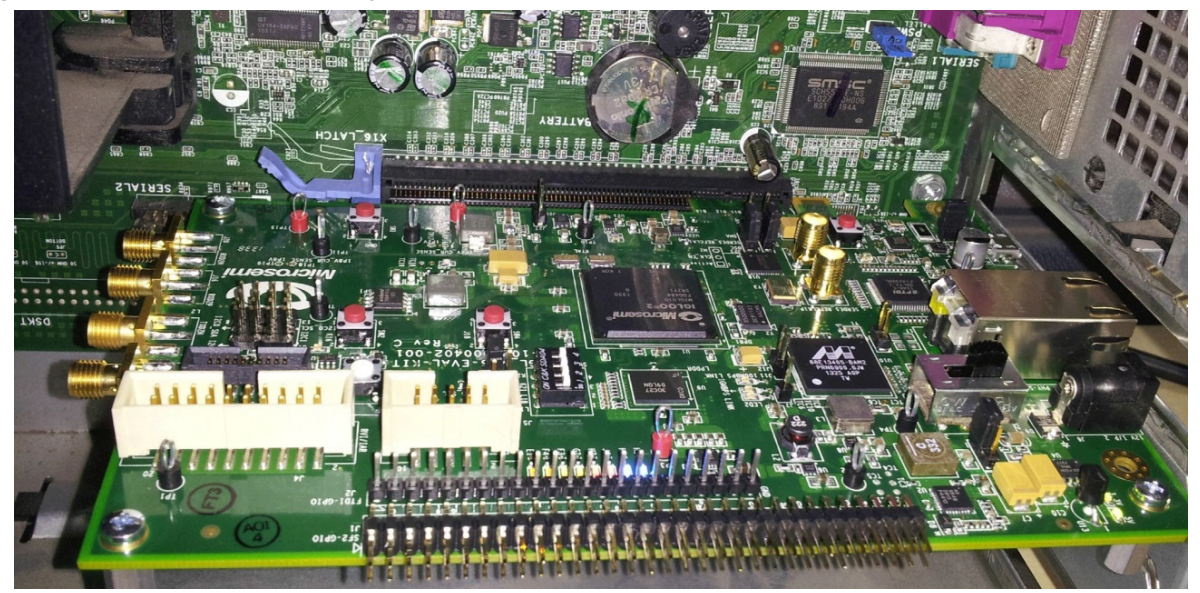

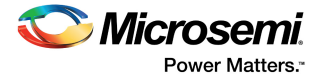

# 9.2 Running the Demo Design

This section describes how to run the PCIe demo design included in the SmartFusion2 Security Evaluation Kit.

1. Power on the host PC and open the host PC Device Manager for PCIe device, as shown in the following figure.

#### Figure 46 • Device Manager

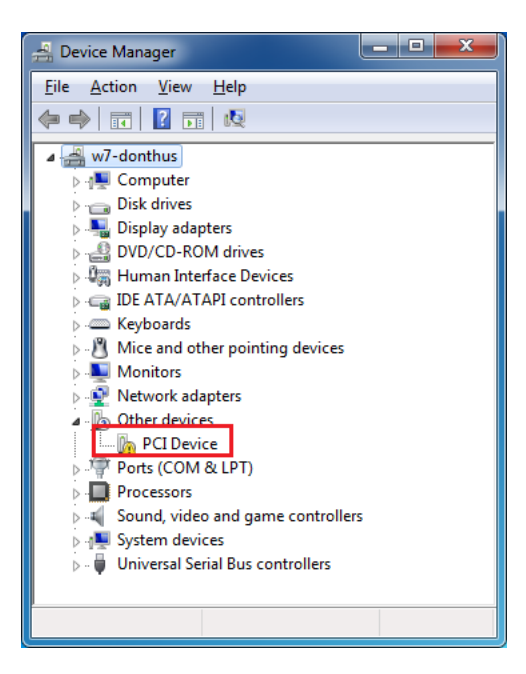

#### Notes:

- If the PCIe device is not detected, power-cycle the SmartFusion2 Security Evaluation board. To do
  this, right-click PCIe Device > Scan for hardware changes in Device Manager.
- If the device is still not detected, check if the BIOS version in host PC is the latest, and if PCIe is enabled in the host PC BIOS.
- If the host PC has any other installed drivers (previous versions of Jungo drivers) for the SmartFusion2 PCIe device, uninstall them.
- 2. In Device Manager, right-click DEVICE and select Uninstall, as shown in the following figure.

#### Figure 47 • Device Uninstall

| Device Manager   |                           |  |
|------------------|---------------------------|--|
| ile Action View  | Help                      |  |
|                  | 🛿 📷 🖉 😭 🙀 🚯               |  |
| w7-techsuprt-    | 12                        |  |
| b Disk drives    |                           |  |
| Display ad       | pters                     |  |
| DVD/CD-R         | OM drives                 |  |
| D - Ca IDE ATA/A | [API controllers          |  |
| a 🔮 Jungo        |                           |  |
| Vint Wint        | Update Driver Software    |  |
| >                | Disable                   |  |
| b-B Mice an      | Uninstall                 |  |
| Monitor          |                           |  |
| Network          | Scan for hardware changes |  |
| p - Ports (C     | Properties                |  |
| Processe         | a and some controllers    |  |
| System des       | ices                      |  |
| b - Universal S  | rial Bus controllers      |  |
|                  |                           |  |
|                  |                           |  |
|                  |                           |  |
|                  |                           |  |
|                  |                           |  |
|                  |                           |  |
|                  |                           |  |
|                  |                           |  |

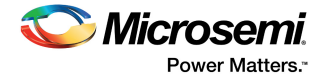

The Confirm Device Uninstall dialog box appears.

- 3. Select the **Delete the driver software for this device** check box, and click **OK**, as shown in the following figure.
- Figure 48 Confirm Device Uninstall

| Confirm | Device Uninstall     |                         |                  |
|---------|----------------------|-------------------------|------------------|
| 5       | DEVICE               |                         |                  |
| Warning | ; You are about to   | uninstall this device f | rom your system. |
| V Dele  | te the driver softwa | re for this device.     |                  |
|         |                      | OK                      | Cancel           |

After uninstalling previous Jungo drivers, make sure that the PCIe device is detected in the Device Manager window, as shown in Figure 46, page 57.

### 9.2.1 Installing Drivers

The PCIe Demo uses a driver framework provided by Jungo WinDriverPro. To install the latest version of the PCIe drivers for SmartFusion2 Security Evaluation Board on the host PC, follow these steps:

Note: Installation of drivers requires administrative rights on the host PC.

- 1. Extract the PCIe\_Demo.rar file to the C drive. The file is located in the design files: M2S150\_M2S25\_PCle\_Control\_Plane\_DF\Windows\_64bit\Drivers\
- 2. Run the batch file C:\PCIe\_Demo\DriverInstall\Jungo\_KP\_install.bat.In the Windows Security dialog box, click Install, as shown in the following figure.

#### Figure 49 • Jungo Driver Installation

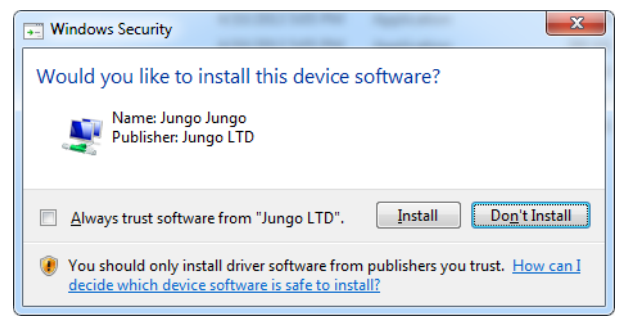

- **Note:** If the installation does not begin automatically, right-click **Command Prompt** from the Start menu, select **Run as administrator**, and run the batch file from the command prompt.
  - 3. Click Install this driver software anyway, as shown in the following figure.
- Figure 50 Windows Security

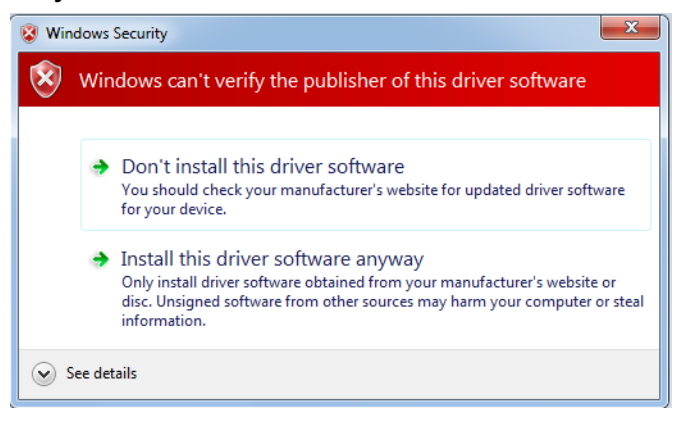

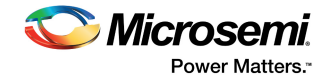

### 9.2.2 Installing PCIe Demo GUI

The SmartFusion2 PCIe demo GUI is a simple GUI that runs on the host PC and enables communication with the SmartFusion2 PCIe EP device. The GUI provides PCIe link status, driver information, and demo controls. It invokes the PCIe driver installed on the host PC and issues user-selected commands to the driver.

To install the GUI:

- 1. Extract the PCIe\_Demo\_GUI\_Installer.rar from the design files located at M2S150\_M2S25\_PCle\_Control\_Plane\_DF\Windows\_64bit\GUI.
- 2. Double-click the setup.exe file in the provided GUI installation (PCIe\_Demo\_GUI\_Installer\setup.exe).
- 3. Retain the default directory locations shown in the following figure, and click Next.

#### Figure 51 • GUI Installation

| PCIe Demo                                                                                                    |                                                            |
|----------------------------------------------------------------------------------------------------|------------------------------------------------------------|
| Destination Directory<br>Select the primary installation directory.                                                                        |                                                            |
| All software will be installed in the following location<br>different locations, click the Browse button and se<br>Directory for PCIe Demo | ns. To install software into a<br>elect another directory. |
| C:\Program Files\PCle Demo\                                                                                                    | Browse                                                     |
| Directory for National Instruments products                                                                                                |                                                            |
| C:\Program Files\National Instruments\                                                                                                    | Browse                                                     |
|                                                                                                    | << Back Next >> Cancel                                     |

- 4. Click **Finish** to complete the installation.
  - The following window appears upon successful installation.

#### Figure 52 • Successful GUI Installation

| I SmartFusion2_PCIe                             |                                |          |
|-------------------------------------------------|--------------------------------|----------|
| Installation Complete                           |                                |          |
| The installer has finished updating the system. |                                |          |
|                                                 | << <u>B</u> ack <u>N</u> ext>> | <u> </u> |

5. Restart the host PC.

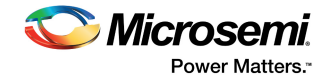

### 9.2.3 Running the PCIe GUI

To launch the PCIe GUI and use the demo controls:

- 1. Check the host PC's Device Manager for the drivers. If the device is not detected, power-cycle the SmartFusion2 Evaluation Board.
- Right-click **DEVICE > Scan for hardware changes** in Device Manager. Make sure that the board is switched ON.

*Figure 53* • PCIe Device Detection in Device Manager

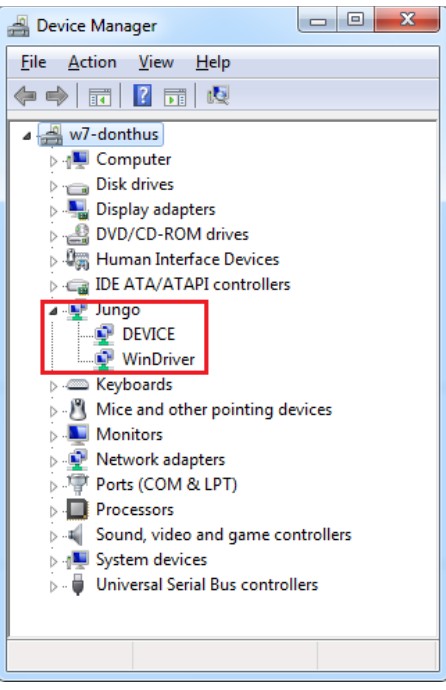

**Note:** If a warning symbol is displayed on the **DEVICE** or **WinDriver** icons in the Device Manager, uninstall and reinstall the drivers (see Installing Drivers, page 58).

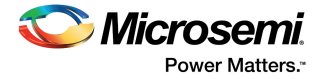

3. Open the PCIe Demo GUI (shown in the following figure) from ALL Programs > PCIeDemo > PCIe Demo GUI.

### Figure 54 • PCle Demo GUI

| CIE Demo Ver 12.3            |                              |            |
|------------------------------|------------------------------|------------|
| 🛇 Microsemi.                 | PCIe Demo                    |            |
| Tue, Jul 29, 2014 1:48:24 PM | Link Width: 4x Gen 2 Rate 5G | <u>Lan</u> |
| PCIe Link Info               |                              |            |
| Demo Controls                |                              |            |
| Config Space                 |                              |            |
| PCIe R/W                     |                              |            |
| Security                     |                              |            |
| DMA Operations               |                              |            |
| Fabric DMA                   |                              |            |
| DMA_SMC_FIC                  |                              |            |
| ІАР                          |                              |            |
| PCIe Link                    | EXIT                         |            |

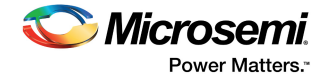

4. Click the **Connect** icon (highlighted in the above figure) at the top-right corner of the GUI. The link width, device generation (Gen 1/Gen 2), data rate, and kit type are displayed on the GUI, as shown in the following figure.

#### Figure 55 • Version Information

| CIE Demo Ver 12.3             |                                                                                                    |
|-------------------------------|----------------------------------------------------------------------------------------------------|
| S Microsemi                   | PCIe Demo                                                                                                    |
| Fri, Jul 25, 2014 10:52:37 AM | Link Width: 1x Gen 2 Rate 5G Board SF2 Eval Kit                                                                                                    |
| PCIe Link Info                | Found 1 matching device [ Vendor ID 0x11AA, Device ID 0x11AA ]:                                                                                                    |
| Config Space<br>PCIe R/W      | 1. Vendor ID: 0x11AA, Device ID: 0x11AA<br>Location: Bus 0x2, Slot 0x0, Function 0x0<br>Memory range [BAR 0]: base 0xF7D00000, size 0x100000<br>Memory range [BAR 1]: base 0xF7CF0000, size 0x10000<br>Interrupt: IRQ 9<br>Interrupt Options (supported interrupts): |
| PCIe Link                     | SMARTFUSION <sup>®</sup> 2                                                                                                    |

#### Notes:

- The SmartFusion2 Security Evaluation Kit provides x1 PCIe lane width for board configuration.
- If the host PC does not support the Gen 2 slot, the design automatically changes to the Gen 1 slot.

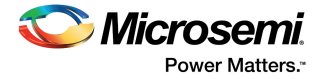

5. Click **Demo Controls** to display the LED options and DIP switch status, as shown in the following figure.

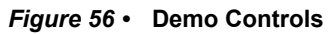

| 🗢 PCIe Demo Ver 12.3         |        |                 |                             |                     |                       |
|------------------------------|--------|-----------------|-----------------------------|---------------------|-----------------------|
| 📀 Microse                    | mi     |                 | PCIe Demo                   |                     |                       |
| Tue, Jul 29, 2014 1:49:24 PM |        | Link Width: 4   | x Gen 2 Rate 5G             | Board SF2 Eval      | Kit 💌 🖾               |
| PCIe Link Info               |        |                 |                             |                     | <u> </u>              |
|                              | LED 1  | -               | Interrupt Counter*          |                     |                       |
| Demo Controls                | LED 2  |                 |                             |                     |                       |
| Config Space                 | LED 3  | -               | Enable Interrupt Sessi      | ion                 |                       |
|                              | LED 4  |                 |                             | OFF                 | OFF OFF OFF           |
| PCIe R/W                     | LED 5  | -               | Clear/Disable Interru       | pts                 |                       |
|                              | LED 6  |                 |                             |                     |                       |
|                              | LED 7  | -               | Start LED ON/OFF Wa         | alk                 |                       |
|                              | LED 8  |                 | Stop LED ON/OFF W           | alk                 |                       |
|                              |        |                 |                             |                     |                       |
|                              |        | *NOTE: PRESS AP | PROPRIATE PUSH BUTTON SWITC | H TO TOGGLE THE INT | ERRUPT COUNTER        |
|                              |        |                 |                             |                     |                       |
|                              |        |                 |                             |                     | _                     |
| PCI                          | a Link |                 |                             | Smart               | Fusion <sup>®</sup> 2 |
| PCI                          |        |                 | EXII                        |                     |                       |

- 6. Click the various LEDs appearing on GUI to switch ON and switch OFF the LEDs on the SmartFusion2 Security Evaluation board.
- 7. Click Start LED ON/OFF Walk to make the LEDs on the board blink.
- 8. Click Stop LED ON/OFF Walk to stop the blinking of LEDs.
- 9. Change the position of DIP switches 1 to 4 on **SW5** of the board, and observe the position of those switches in **GUI SWITCH MODULE**.
- 10. Click Enable Interrupt Session to enable the PCIe interrupt.

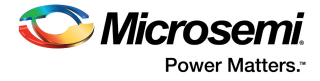

11. Press the **SW4** push-button switch on the SmartFusion2 Evaluation Board and observe the interrupt count in the **Interrupt Counter** field, shown in the following figure.

#### Figure 57 • Interrupt Counter

| CIE Demo Ver 12.3                            |                                                                      |                                                                                                    | X |
|----------------------------------------------|----------------------------------------------------------------------|----------------------------------------------------------------------------------------------------|---|
| <b>Micros</b><br>Tue, Jul 29, 2014 1:49:37 F | Semi.                                                                | PCIe Demo           Link Width:         4x         Gen         2         Rate         56         Board         SF2 Eval Kit                               |   |
| PCIe Link Info Demo Controls                 | LED 1<br>LED 2<br>LED 3<br>LED 4<br>LED 5<br>LED 6<br>LED 7<br>LED 8 | Interrupt Counter*         6         Enable Interrupt Session         Clear/Disable Interrupts         Start LED ON/OFF Walk         Stop LED ON/OFF Walk |   |
|                                              | *NC<br>PCIe Link                                                     | *NOTE: PRESS APPROPRIATE PUSH BUTTON SWITCH TO TOGGLE THE INTERRUPT COUNTER<br>Sm&RTFUSION*                                                               | 2 |

12. Click Clear/Disable Interrupts to clear and disable the PCIe interrupts.

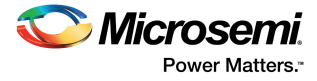

13. Click **Config Space** for details about the PCIe configuration space, as shown in the following figure.

#### *Figure 58* • Configuration Space

| PCIe Demo Ver 12.3                        |                                                                                                    |                                                                                                    |                                                                                                    |
|-------------------------------------------|----------------------------------------------------------------------------------------------------|----------------------------------------------------------------------------------------------------|----------------------------------------------------------------------------------------------------|
| C Micros                                  | semi                                                                                                    | PCIe                                                                                                    | Demo                                                                                                    |
| Tue, Jul 29, 2014 1:50:38                 | PM                                                                                                    | Link Width: 4x Gen 2                                                                                         | Rate 5G Board SF2 Eval Kit 💌                                                                                                    |
| PCIe Link Info Demo Controls Config Space | Name<br><br>2. DID<br>3. CMD<br>4. STS<br>5. RID_CL<br>6. SCC<br>7. BCC<br>8. CALN<br>9. LAT<br>10. HDR<br>11. BIST<br>12. BADDRA<br>13. BADDRA<br>14. BADDR2<br>15. BADDRA<br>14. BADDR3<br>16. BADDRA<br>17. BADDRA<br>18. CIS<br>19. SVID<br>20. SDID<br>21. EROM | Data<br><br>0x11AA<br>0x11AA<br>0x11AA<br>0x10<br>0x0<br>0x0<br>0x0<br>0x0<br>0x0<br>0x0<br>0x0<br>0x0<br>0x | Description<br>Vendor ID<br>Device ID<br>Command<br>Status<br>Revision ID & Class Code<br>Base Class Code<br>Cache Line Size<br>Latency Timer<br>Header Type<br>Built-in Self Test<br>Base Address 0<br>Base Address 1<br>Base Address 2<br>Base Address 3<br>Base Address 5<br>CardBus CIS Pointer<br>Sub-system Vendor ID<br>Sub-system Device ID<br>Expansion ROM Base Address |
|                                           | PCIe Link                                                                                                    | EXIT                                                                                                    | SmartFusion <sup>•</sup> 2                                                                                                    |
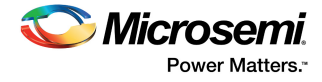

- 14. Click **PCIe R/W** to perform read and writes to LSRAM memory through the **BAR1** space. The **PCIe R/W** window appears, as shown in the following figure.
- 15. In the Address field, enter an address in the 0x0000 to 0xFFFC range in the Address field.
- 16. In the Data field, enter a 32-bit hexadecimal value.

#### Figure 59 • Read and Write to LSRAM Using PCIe

| 🗢 PCIe Demo Ver 12.3                               |                                                                                                   |
|----------------------------------------------------|---------------------------------------------------------------------------------------------------|
| <b>Microsemi</b> .<br>Tue, Jul 29, 2014 1:51:12 PM | PCIe Demo       Link Width:     4x       Gen     2       Rate     5G       Board     SF2 Eval Kit |
| PCIe Link Info                                     | BAR 1 Memory Range                                                                                |
| Config Space                                       | Address 0<br>Data 50F0F0F0                                                                        |
| PCIe R/W                                           | Read Write                                                                                        |
|                                                    |                                                                                                   |
|                                                    |                                                                                                   |
| PCIe Link                                          | SMARTFUSION <sup>®</sup> 2                                                                        |

- 17. Click Exit to quit the demo.
- **Note:** For running the demo design on Linux, see *DG0566: SmartFusion2 SoC FPGA PCIe Control Plane Demo For Advanced Dev Kit and Evaluation Kit Demo Guide.*

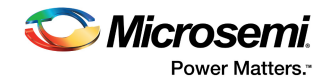

# 10 Appendix: FPGA Programming Using FlashPro4

The M2S090TS-EVAL-KIT can be programmed and/or debugged using the FlashPro4 programmer.

## 10.1 Board Setup

The following figure is a snapshot of a sample setup of the SmartFusion2 Security Evaluation Board for FlashPro4 programming.

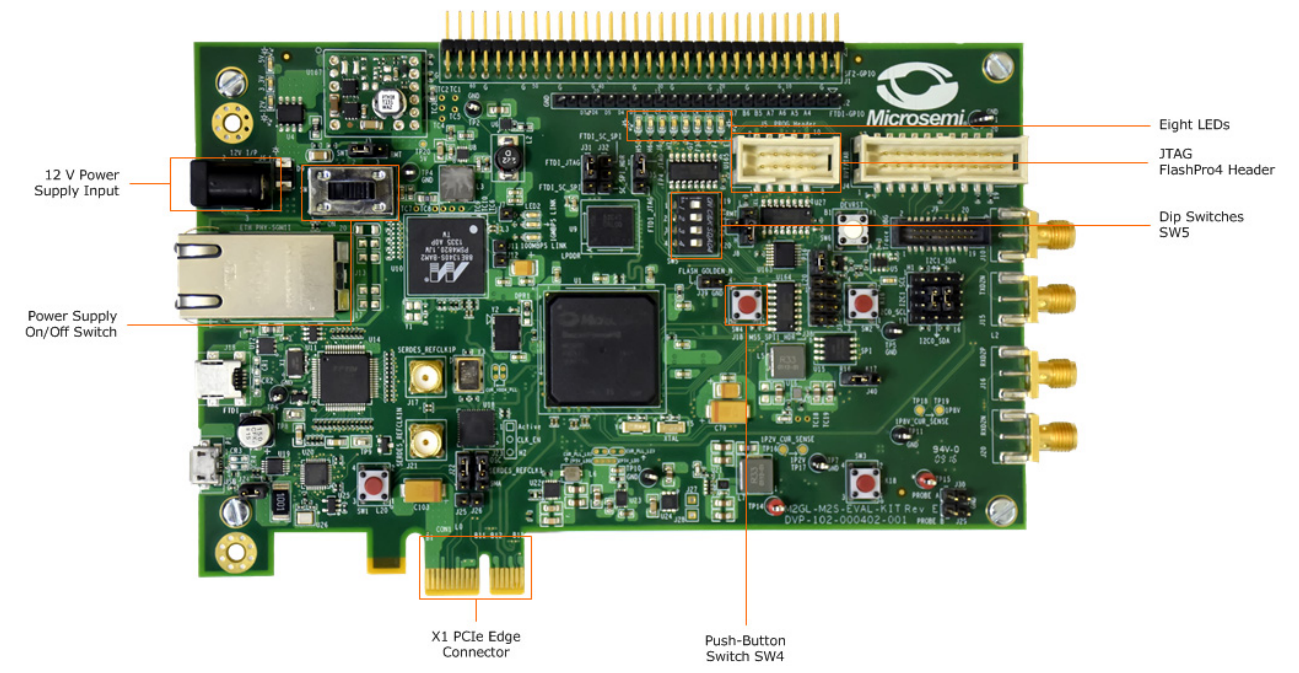

### Figure 60 • SmartFusion2 Evaluation Board Setup for FlashPro4 Programming

Note: The notch (highlighted in red) does not go into the adapter card.

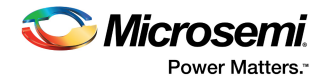

## **10.2 Programming the Device Using FlashPro4**

FlashPro4 must be installed on the host PC to program the device using FlashPro4.

To program the board using FlashPro4, follow these steps:

- 1. Connect the FlashPro4 header to the **J5** jumper.
- 2. Switch ON the **SW7** power supply switch.
- 3. Open the FlashPro software.

#### Figure 61 • FlashPro Window

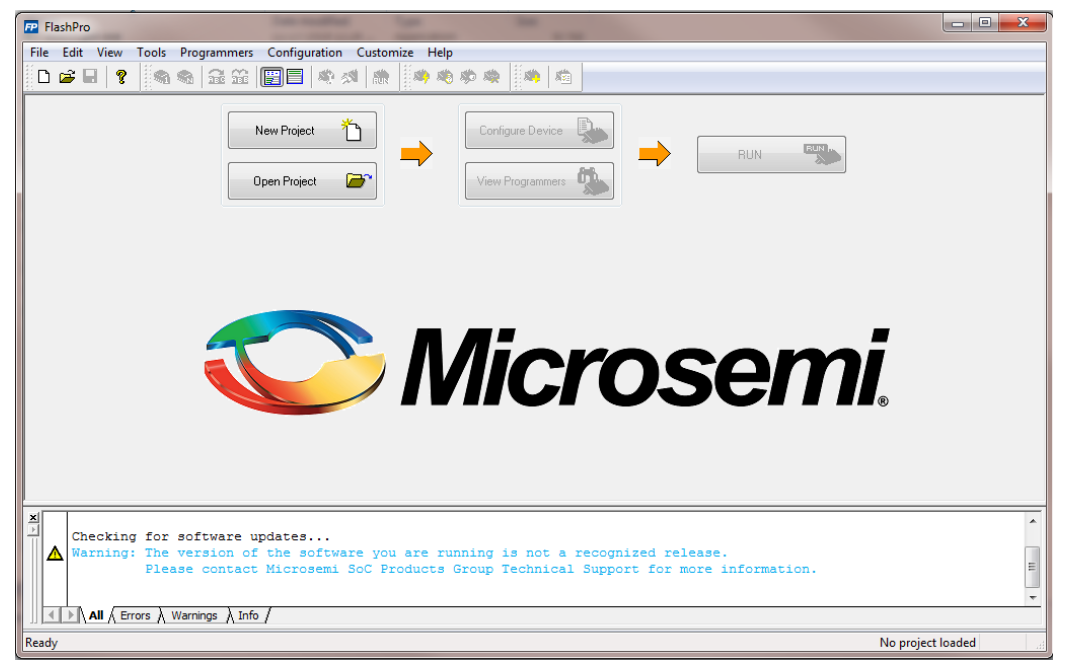

- 4. Click **New Project** to create a new project.
  - The New Project window appears, as shown in the following figure.
- Figure 62 Creating a New Project

| New Project                             |
|-----------------------------------------|
| Project Name:                           |
|                                         |
| Project Location:                       |
| \\idm\idm-captures\pc\11_4_0_112 Browse |
| Programming mode                        |
| <ul> <li>Single device</li> </ul>       |
| 🔘 Chain                                 |
|                                         |
| Help OK Cancel                          |

- 5. Enter the **Project Name**.
- 6. Select Single device as the programming mode, and click OK.

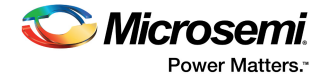

7. Click Configure Device.

### Figure 63 • Configuring the Device

|                                | New Pro  | et 🗋  | -           | Configure Device | • | RUN |  |  |
|--------------------------------|----------|-------|-------------|------------------|---|-----|--|--|
|                                | Open Pho | ed 🍙  |             | Vew Programmers  |   | -   |  |  |
|                                |          |       |             |                  |   |     |  |  |
|                                |          |       |             |                  |   |     |  |  |
| hogranning file<br>3 continue, |          |       |             |                  |   |     |  |  |
| load existing programming file | Browse   |       |             |                  |   |     |  |  |
|                                | (our )   |       |             |                  |   |     |  |  |
|                                |          | 4.500 |             |                  |   |     |  |  |
|                                |          |       |             |                  |   |     |  |  |
|                                |          |       | Procedures. |                  |   |     |  |  |
|                                |          |       |             |                  |   |     |  |  |

- 8. Click Browse, and select the M2S090\_EVAL\_KIT\_MTD\_top\_rev1.stp file from the Load Programming File window.
- 9. Click **Program** to program the device. When the device is programmed successfully, a **Run Program PASSED** status is displayed.

## **Mouser Electronics**

Authorized Distributor

Click to View Pricing, Inventory, Delivery & Lifecycle Information:

Microsemi: M2S090TS-EVAL-KIT